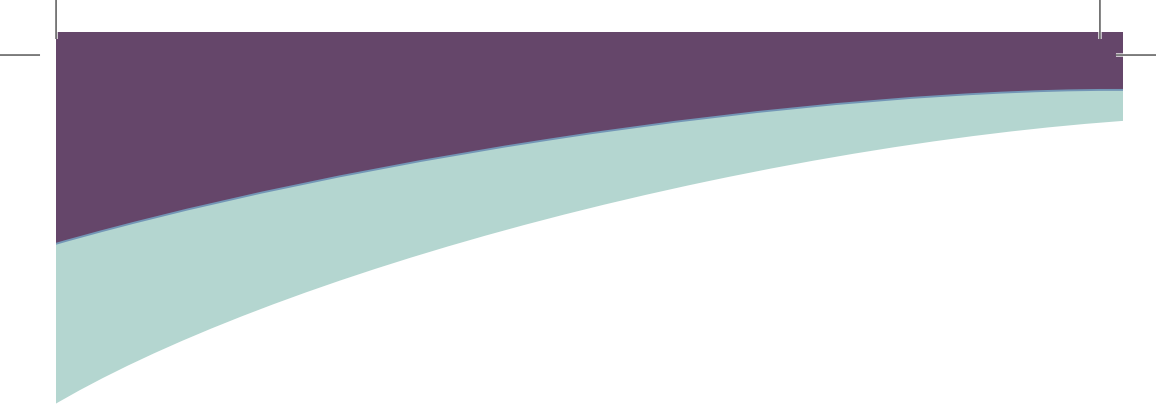

# H61MX Series

使用手册

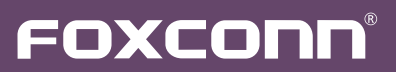

声明:

本手册为富士康公司的智慧财产。本手册中的所有信息如有改变,恕不另行通知。 所有与使用本手册有关的任何直接或间接事故,富士康公司均不承担责任。

商标:

本手册所有提及之商标与名称皆属于该商标的持有者所有。

#### 版本:

H61MX系列主板中文使用手册V1.3

符号说明:

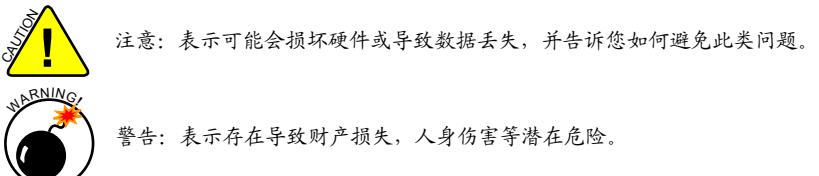

更多信息:

如果您想了解更多的产品信息,请访问如下网站: http://www.foxconnchannel.com.cn

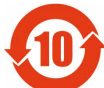

电子信息产品污染控制标示:图中之数字为产品之环保使用期限。仅指电子信息产品 中含有的有毒有害物质或元素不致发生外泄或突变从而对环境造成污染或对人身、财 产造成严重损害的期限。

有毒有害物质或元素的名称及含量说明标示:

|             | 有害物质或元素 |       |       |               |               |                 |
|-------------|---------|-------|-------|---------------|---------------|-----------------|
| 部件名称        | 铅(Pb)   | 镉(Cd) | 汞(Hg) | 六价铬<br>(Cr⁰⁺) | 多溴联苯<br>(PBB) | 多溴二苯醚<br>(PBDE) |
| 印刷电路板及其电子元件 | ×       | 0     | 0     | 0             | 0             | 0               |
| 外部信号连接头及线材  | ×       | 0     | 0     | 0             | 0             | 0               |

- O:表示该有毒有害物质在该部件所有均质材料中的含量均在《电子信息产品中有毒有害物质的限量要求标准》规定的限量要求以下。
- ×:表示该有毒有害物质至少在该部件的某一均质材料中的含量超出《电子信息产品中有毒有害物质的限量要求标准》规定的限量要求,不过其含量超出是因为目前业界还没有成熟的可替代的技术。
- 备注:此产品所标示之环保使用期限,系指在一般正常使用状况下。

© 版权所有

所有提及之商标与名称皆属于该商标的持有者所有。 所有图片仅供参考,具体请以实际主板为准。

| Decl                                    | aration of conformity                                                                                                    |  |  |
|-----------------------------------------|----------------------------------------------------------------------------------------------------|--|--|
|                                         | CE                                                                                                    |  |  |
| HON HAI PRE<br>66 , CHUNG SHAN<br>TAIPE | ECISION INDUSTRY COMPANY LTD<br>RD., TU-CHENG INDUSTRIAL DISTRICT,<br>I HSIEN, TAIWAN, R.O.C.                                                                                                    |  |  |
| d<br>M                                  | eclares that the product<br>lotherboard H61MX Series                                                                                                    |  |  |
| (reference to the specarcordance)       | is in conformity with<br>cification under which conformity is declared in<br>e with 89/336 EEC-EMC Directive)                                                                                                    |  |  |
| EN 55022: 1998/A2:2003                  | Limits and methods of measurements of radio disturbance characteristics of information technology                                                                                                    |  |  |
| EN 61000-3-2/:2000                      | equipment<br>Electromagnetic compatibility (EMC)<br>Part 3:Limits<br>Section 2:Limits for harmonic current emissions                                                                                                    |  |  |
| ■ EN 61000-3-3/A1:2001                  | (equipment input current <= 16A per phase)<br>Electromagnetic compatibility (EMC)<br>Part 3:Limits<br>Section 2:Limits of voltage fluctuations and flicker in                                                                      |  |  |
| EN 55024/A2:2003                        | Section 2:Limits of voltage fluctuations and flicker in<br>low voltage supply systems for equipment with rated<br>current <= 16A<br>Information technology equipment-Immunity<br>characteristics limits and methods of measurement |  |  |
| Signature:                              | Place / Date: TAIPEI/2011                                                                                                    |  |  |
| Printed Name: James Liang               |                                                                                                    |  |  |
|                                         |                                                                                                    |  |  |

# Declaration of conformity

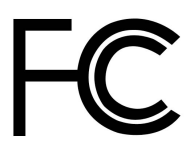

| Trade Name:               | FOXCONN                            |
|---------------------------|------------------------------------|
| Model Name:               | H61MX Series                       |
| Responsible Party:        | PCE Industry Inc.                  |
| Address:                  | 458 E. Lambert Rd.                 |
|                           | Fullerton, CA 92835                |
| Telephone:                | 714-738-8868                       |
| Facsimile:                | 714-738-8838                       |
|                           |                                    |
| Equipment Classification: | FCC Class B Subassembly            |
| Type of Product:          | Motherboard                        |
| Manufacturer:             | HON HAI PRECISION INDUSTRY         |
|                           | COMPANY LTD                        |
| Address:                  | 66 , CHUNG SHAN RD., TU-CHENG      |
|                           | INDUSTRIAL DISTRICT, TAIPEI HSIEN, |
|                           | TAIWAN, R.O.C.                     |

Supplementary Information:

This device complies with Part 15 of the FCC Rules.Operation is subject to the following two conditions:(1) this device may not cause harmful interference,and (2) this device must accept any interference received, including interference that may cause undesired operation.

Tested to comply with FCC standards.

Signature :

Date : 2011

# 安装注意事项:

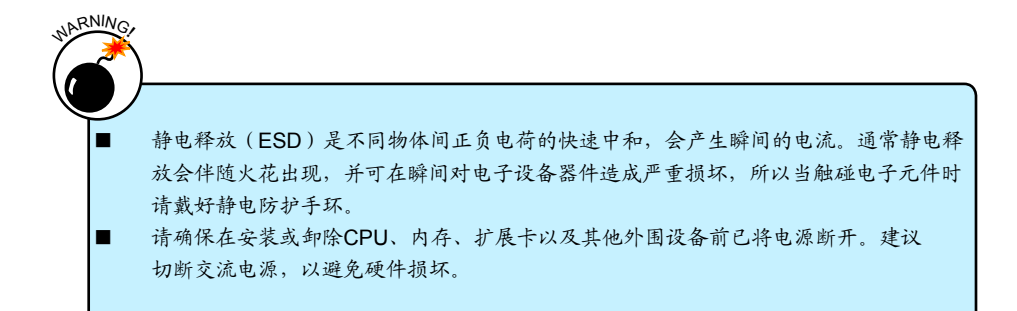

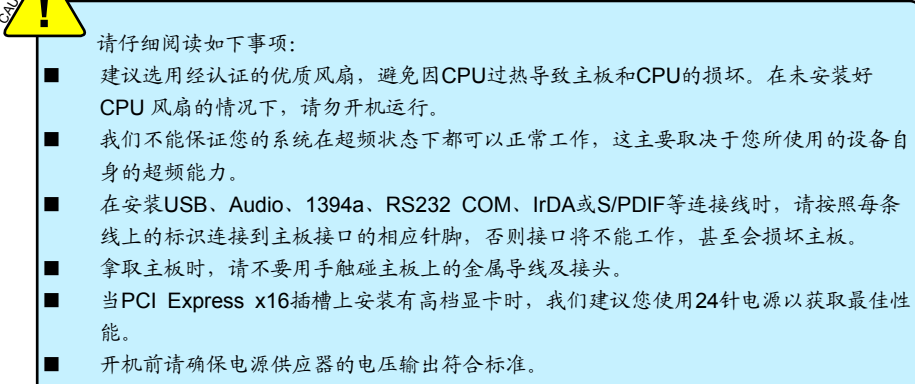

- 确保主板上及机箱内无遗漏的螺丝或其它金属零件,避免这些导体接触到主板,而引起 短路与其它损坏。
- 如果您对安装步骤不确定,或遇到安装及产品使用问题,请洽询相关专业人士。

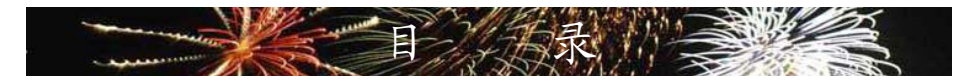

| 第   | 1 | 章 产品介绍                                  |
|-----|---|-----------------------------------------|
|     |   | 产品规格 2                                  |
|     |   | 主板布局图                                   |
|     |   | 背板端口5                                   |
| 第   | 2 | 章 硬件安装                                  |
| 21. | - | - ~ ~ ~ ~ ~ ~ ~ ~ ~ ~ ~ ~ ~ ~ ~ ~ ~ ~ ~ |
|     |   | 安装内存                                    |
|     |   | 安装扩展卡                                   |
|     |   | 连接其它内部接口14                              |
|     |   | 跳线                                      |
| 第   | 3 | 章 BIOS设置                                |
| 21. | Ũ | 进入BIOS程序                                |
|     |   | 主要信息                                    |
|     |   | 高级功能设置                                  |
|     |   | 芯片组参数设置                                 |
|     |   | 启动设备设置                                  |
|     |   | 电源管理设置                                  |
|     |   | 系统监测                                    |
|     |   | 安全参数设置                                  |
|     |   | 保存和退出                                   |
| 第   | 4 | 章 光盘介绍                                  |
|     |   | 应用程序光盘简介 40                             |
|     |   | 安装驱动程序和应用程序 41                          |
|     |   | FOX ONE                                 |
|     |   | 主菜单                                     |
|     |   | CPU 控制                                  |
|     |   | 频率控制                                    |
|     |   | 监控设置                                    |
|     |   | 电压控制                                    |
|     |   | 风扇控制                                    |
|     |   | FOX LiveUpdate                          |
|     |   | 本地升级                                    |
|     |   | 在线升级                                    |
|     |   | 设置中心                                    |
|     |   | 关于和帮助                                   |

| FOX LOGO | 63 |
|----------|----|
| FOX DMI  | 64 |

技术支持:

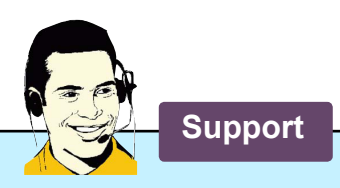

网站:

http://www.foxconnchannel.com.cn

在线联系: http://www.foxconnchannel.com.cn/support/online.aspx

客户服务热线: 400-830-6099(手机、固定电话适用) 800-830-6099(固定电话适用)

CPU、显卡、内存兼容性列表,请访问如下网站: http://www.foxconnchannel.com.cn/product/Motherboards/compatibility.aspx

感谢您购买富士康的H61MX系列主板。富士康产品以发挥最大 运算效能为设计目标,提供您所需要的突破性能。 本章提供以下信息: 产品规格 主板布局图 背板端口

# 1-1 产品规格

| CPU  | 支持 LGA 1155 规格插槽的 Intel <sup>®</sup> CPU,最大功耗 95W                        |
|------|--------------------------------------------------------------------------|
|      | 关于最新的 CPU 信息,请访问:                                                        |
|      | http://www.foxconnchannel.com.cn/product/Motherboards/compatibility.aspx |
| 芯片组  | Intel <sup>®</sup> H61                                                   |
| 内存   | 2 x 240-pin DDR3 DIMM 插槽                                                 |
|      | 支持系统内存可达 8GB                                                             |
|      | 双通道 DDR3 1333/1066MHz                                                    |
| 扩展槽  | 1 x PCI Express x16 插槽                                                   |
|      | 1 x PCI Express x1 插槽                                                    |
|      | 2 x PCI 插槽                                                               |
| 储存装置 | H61 芯片:                                                                  |
|      | - 4x SATA 2.0 接口 300MB/s 传输速率                                            |
|      | - 支持热插拔和 NCQ (Native Command Queuing )                                   |
| 网卡   | Realtek 8111E 千兆网络芯片                                                     |
| 音频   | Realtek ALC662/ALC888S 音频芯片:                                             |
|      | - HDA(High Definition Audio)音频标准                                         |
|      | - 2/4/5.1/7.1(可选)-声道                                                     |
|      | - 支持 S/PDIF 输出功能                                                         |
|      | - 支持自动侦测功能                                                               |
| USB  | H6芯片:                                                                    |
|      | -支持10个USB2.0端口(4个背板端口,3个板载USB接口可提供6个端                                    |
|      | 口)                                                                       |
| 内部接口 | 1 x 24-pin ATX 主电源接口                                                     |
|      | 1 x 4-pin ATX 12V CPU电源接口                                                |
|      | 4 x SATA 2.0接口                                                           |
|      | 3 x USB 2.0 接口 (可提供6 x USB 端口)                                           |
|      | 1 x CPU 风扇接头 (4-pin)                                                     |
|      | 1 x 系统风扇接头 (4-pin)                                                       |
|      | 1×前端面板接口                                                                 |
|      | 1 x CD_IN 接口                                                             |
|      | 1×前置音频接口                                                                 |
|      | 1 x Speaker 接口                                                           |
|      | 1 x SPDIF_OUT 接口                                                         |
|      | 1 X IPM 接口                                                               |
|      | 1 X LPT 接口                                                               |
| 1    | 1 X 机箱井启侦测摄头 (IN I R)                                                    |
|      |                                                                          |
|      | 1 × COM2 接口                                                              |

| 背板端口             | 1 x PS/2 鼠标端口                                             |
|------------------|-----------------------------------------------------------|
|                  | 1 x PS/2 键盘端口                                             |
|                  | 1 x VGA 端口                                                |
|                  | 1 x DVI-D 端口                                              |
|                  | 4 x USB 2.0 端口                                            |
|                  | 1 x RJ-45 LAN 端口                                          |
|                  | 1 x HDMI 端口 (可选)                                          |
|                  | 1 x 串行端口 (可选)                                             |
|                  | 6声道音频插孔/8声道音频插孔(可选)                                       |
| 硬件监测             | 系统电压监测                                                    |
|                  | CPU/系统温度监测                                                |
|                  | CPU/系统风扇转速监测                                              |
|                  | CPU/系统温度过热关机                                              |
|                  | CPU/系统风扇转速控制                                              |
| PCI Express x1   | 支持 250MB/s (500MB/s 双向) 带宽                                |
|                  | 低功率消耗,支持电源管理特性                                            |
| PCI Express x 16 | 支持 8GB/s (16GB/s 双向) 带宽                                   |
|                  | 低功率消耗,支持电源管理特性                                            |
| 节电性能             | 支持 ACPI (Advanced Configuration and Power Interface)      |
|                  | 支持 S0 (normal),S1 (power on suspend),S3 (suspend to RAM), |
|                  | S4 (Suspend to disk) 和 S5 (soft-off)                      |
|                  | 支持 EuP 功能                                                 |
| 附带软件             | FOX ONE                                                   |
|                  | FOX LiveUpdate                                            |
|                  | FOX LOGO                                                  |
|                  | FOX DMI                                                   |
| 操作系统             | 支持 Microsoft <sup>®</sup> Windows <sup>®</sup> 7/Vista/XP |
| 尺寸               | Micro ATX型式,24.4cm x 20.3cm (9.6英寸 x 8.0英寸)               |

1-2 主板布局图

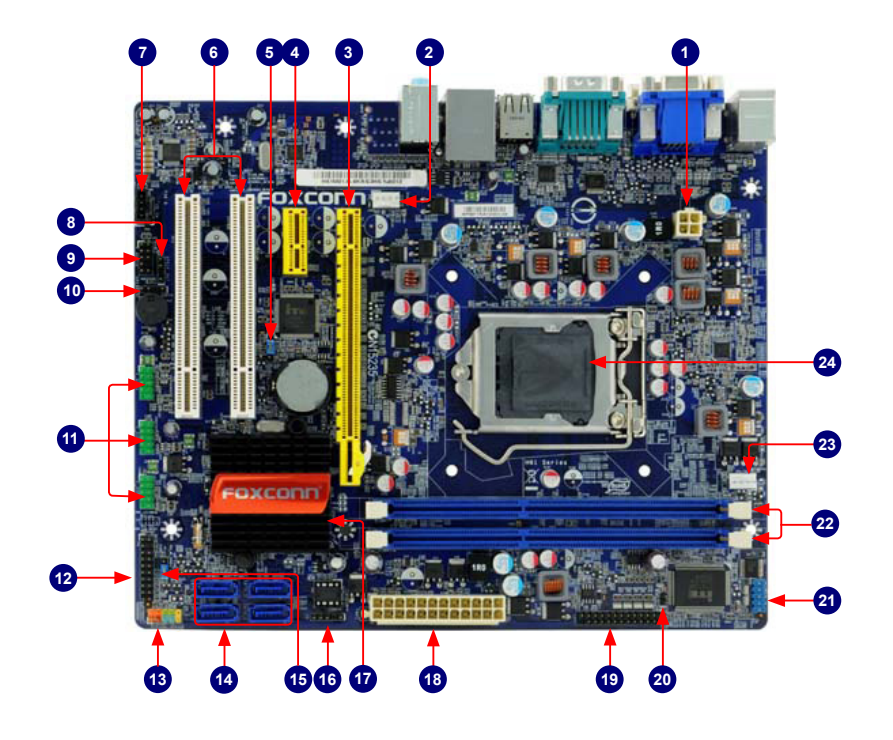

- 1. 4-pin ATX 12V 电源接口
- 2. SYS\_FAN1 接头
- 3. PCI Express x16 插槽
- 4. PCI Express x1 插槽
- 5. 清除 COMS 跳线
- 6. PCI 插槽
- 7. CD\_IN 插口
- 8. S/PDIF 输出接口
- 9. 前置音频接口
- 10. Speaker 接口
- 11. 前置USB接口
- 12. TPM 接口

- 13. 前端面板接口
- 14. SATA 接口
- 15. PCH\_ME\_ENABLE 跳线
- 16 IrDA 接口
- 17. 芯片组: Intel<sup>®</sup> H61
- 18. 24-pin ATX 电源接口
- 19. LPT 接口
- 20. INTR 接口
- 21. COM2 接口
- 22. DDR3 DIMM 插槽
- 23. CPU\_FAN 接头
- 24. LGA 1155 CPU 插座

备注:本主板布局图仅供参考,请以实物为准。

## 1-3 背板端口

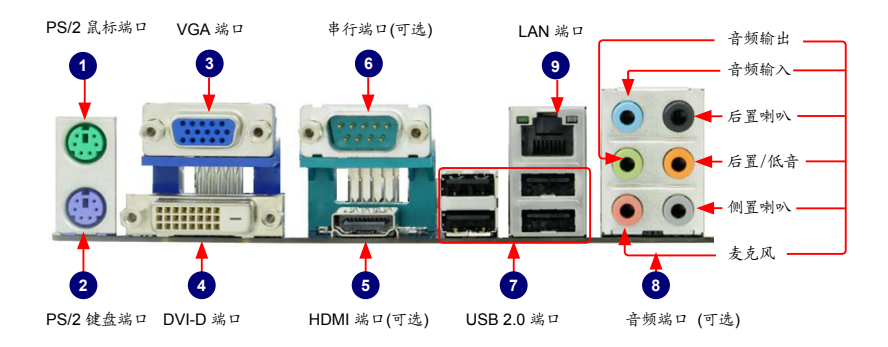

1. PS/2 鼠标端口

使用该端口连接 PS/2 鼠标。

2. PS/2 键盘端口

使用该端口连接 PS/2 键盘。

- 3. VGA 端口 该端口用于和外部显示器连接
- 4. DVI-D 端口

该端口支持 DVI-D 规范,用于连接支持 DVI-D 的外部显示器。

5. HDMI 端口

HDMI (High-Definition Multimedia Interface)提供了一个传输无压缩信号的全数字影像/声音端 口,并且符合HDCP标准。连接HDMI影音设备到这个端口。此HDMI技术最大支持1920x1080像 素的分辨率,但是实际的分辨率取决于您所使用的显示器。

6. 串行端口

该端口为RS232 COM1 输出端口。

7. USB 2.0 端口

支持 USB 2.0/1.1 协议。用于连接 USB 设备,如: USB 鼠标/键盘、USB 打印机、USB 闪 盘等。

8. 音频端口

各音频插孔的定义请参阅如下表格:

6声道:

| 端口 | 2-声道 | 4-声道  | 5.1-声道 |
|----|------|-------|--------|
| 蓝色 | 音频输入 | 后置喇叭* | 后置喇叭*  |
| 绿色 | 音频输出 | 前置喇叭  | 前置喇叭   |
| 粉色 | 麦克风  | 麦克风   | 中置/低音* |

\*:请参照第四章安装Realtek音频驱动(在CD中),可以为2/4/5.1通道的不同应用程序分配音频输出端口。最基本的音频输出已列在上表中。

| ~ | + |      |   |
|---|---|------|---|
| × | 而 | 7 81 | • |
| 0 | Γ | 25   | , |

| 端口 | 2-声道 | 4-声道 | 5.1-声道 | 7.1-声道 |
|----|------|------|--------|--------|
| 蓝色 | 音频输入 | 音频输入 | 音频输入   | 音频输入   |
| 绿色 | 音频输出 | 前置喇叭 | 前置喇叭   | 前置喇叭   |
| 粉色 | 麦克风  | 麦克风  | 麦克风    | 麦克风    |
| 橙色 | -    | -    | 中置/低音  | 中置/低音  |
| 黑色 | -    | 后置喇叭 | 后置喇叭   | 后置喇叭   |
| 灰色 | -    | -    | -      | 侧置喇叭   |

# 9. RJ-45 LAN 端口

网卡端口可提供 10/100/1000Mb/s 数据传输速率的因特网连接。

| LAN     | 左:运      | t作 LED  | 右: 连接 LED |               |    |
|---------|----------|---------|-----------|---------------|----|
| 类型      | 状态       | 说明      | 状态        | 说明            | 运作 |
|         | 关闭       | 无连接     | 关闭        | 无连接           |    |
| 100014  | 47.4-    | */ 12 / | 关闭        | 10Mb/s 传输速率   | -  |
| 1000101 | <b></b>  | 致 据 传   | 绿色        | 100Mb/s 传输速率  |    |
|         | 10 10 10 | 489 T   | 橙色        | 1000Mb/s 传输速率 |    |

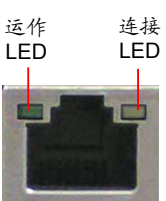

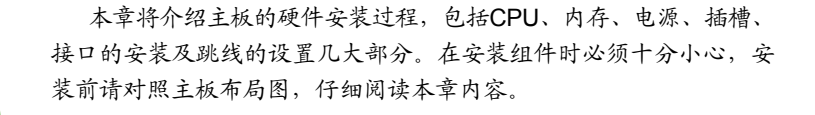

本章提供以下信息:

- 安装CPU和CPU散热风扇
- 安装内存
- 安装扩展卡 连接其它内部接口
- 迁按开七八即按
- 跳线

关于本主板支持的CPU、显卡、内存列表,请访问如下网站: http://www.foxconnchannel.com.cn/product/Motherboards/compatibility.aspx

# 2-1 安装CPU和CPU散热风扇

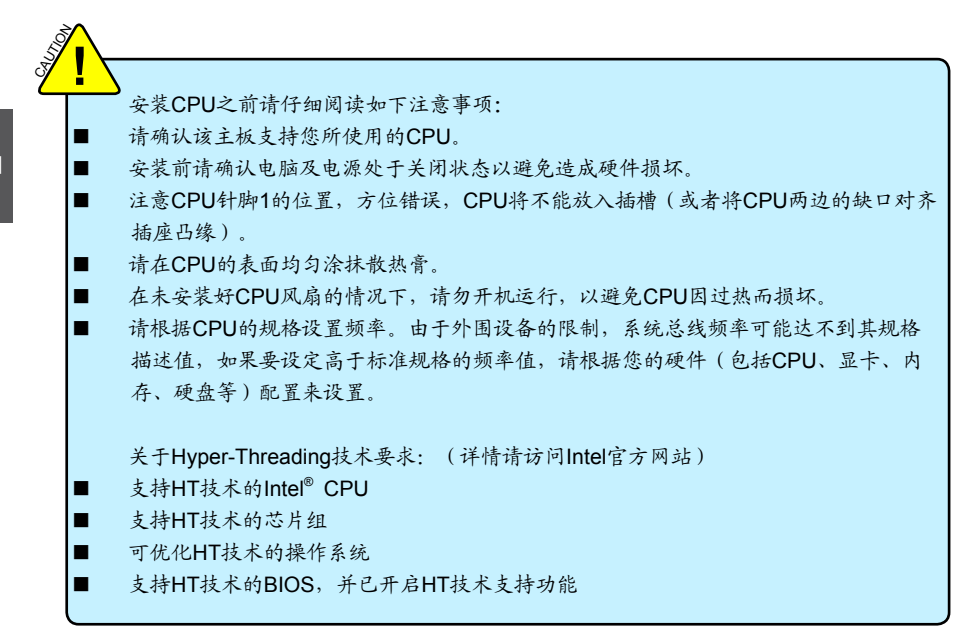

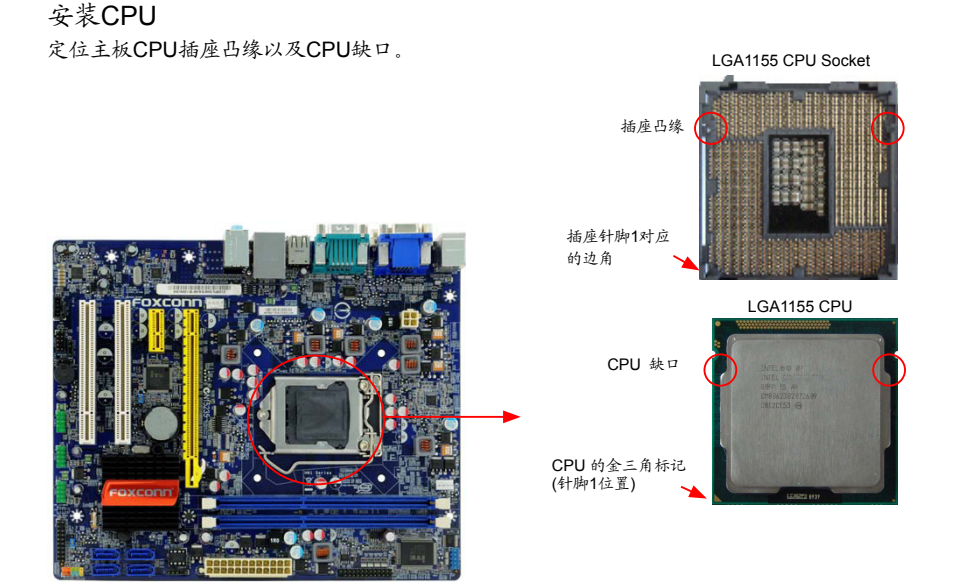

请根据如下步骤将CPU安装到CPU插座:

安装CPU前请确保电脑以及电源处于关闭状态,以避免损坏CPU。

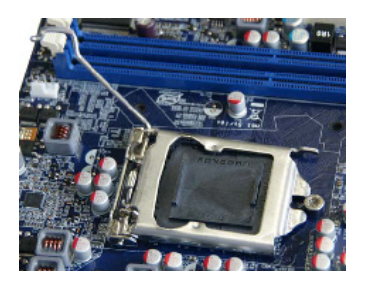

1. 打开CPU承载杆。

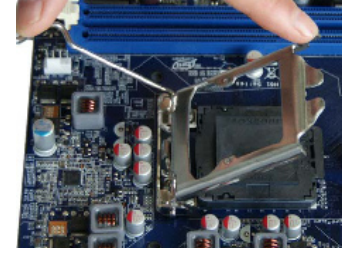

2. 打开承载上盖。

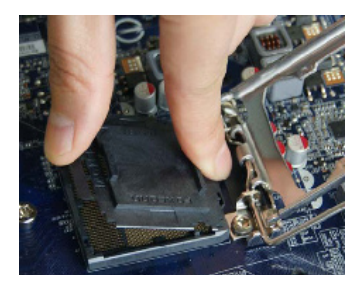

3. 拿掉CPU防护罩。

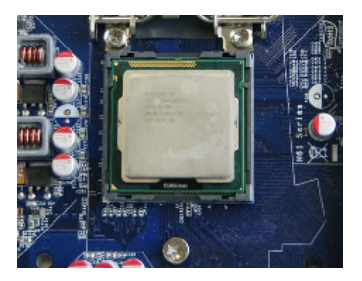

 将CPU的金三角标记对准插座上 的针脚1位置,CPU的缺口对准插座凸 缘,然后将其轻放入插座中。

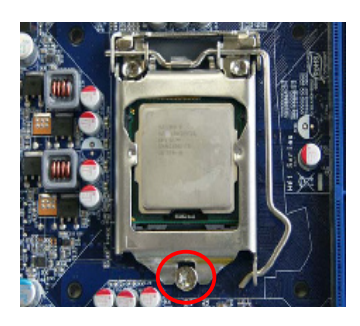

5. 当CPU安装妥当后,合上承载上 盖,将承载杆恢复原位。

Ν

# 安装CPU散热风扇

请根据如下步骤正确安装CPU散热风扇。(如下步骤以 Foxconn 散热风扇为例)

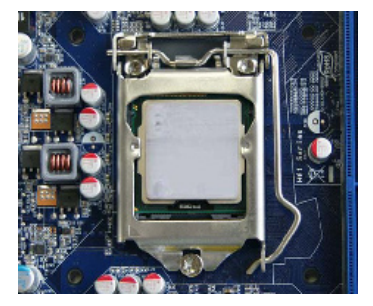

1. 在CPU表面均匀涂抹散热膏。

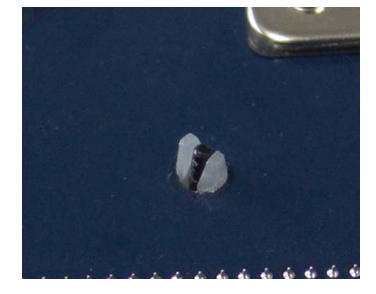

 确认定位柱与主板背面的结合处 固定如上图所示。

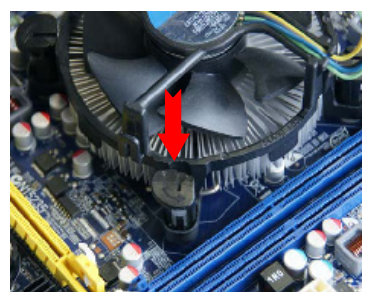

 将CPU风扇的四个定位柱分别 对准主板定位孔,从上垂直向下按 压定位柱顶部,便可将其固定在主 板上。

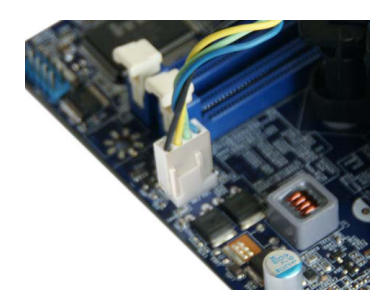

4. 连接散热风扇插头到主板上的 CPU风扇接头。

卸除CPU散热风扇:

- 按图中所示方向旋转定位柱(逆时 针方向)。
- 2. 将定位柱向上拔出。
- 将定位柱按顺时针方向旋转至默 认位置。

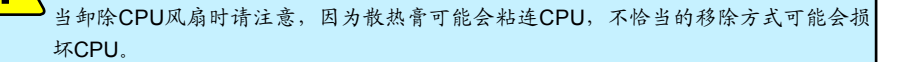

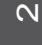

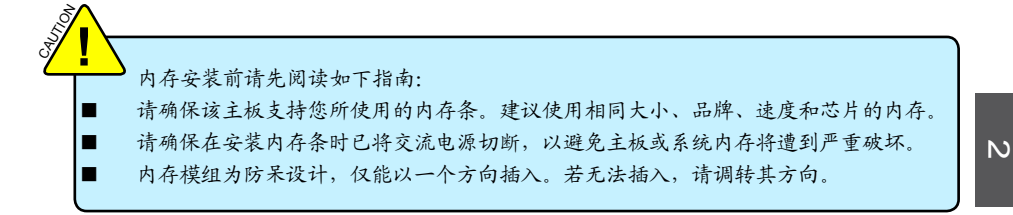

双通道内存配置

本主板提供两条240针DDR3内存插槽,支持双通道技术,当安装内存条后,BIOS会自动检查您的系统内存。

两个DDR3内存插槽被分为两组电路,每组电路包括一个内存插槽:

通道 0: DIMM1,

通道 1: DIMM2,

DIMM 模组的组合方式如下:

|     | DIMM1 | DIMM2 |  |
|-----|-------|-------|--|
| 单通道 | DS/SS | -     |  |
| 单通道 | -     | DS/SS |  |
| 双通道 | DS/SS | DS/SS |  |
|     |       |       |  |

(DS:双面; SS:单面; -:无内存条)

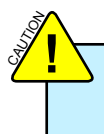

建议使用相同大小、品牌、速度和芯片的内存,并请首选双通道内存以获得最优的性能。

<u>م</u>

安装内存前请确保电脑及电源均处于关闭状态,以避免损坏内存。为确保系统正常运行, 您至少需要安装一根内存。

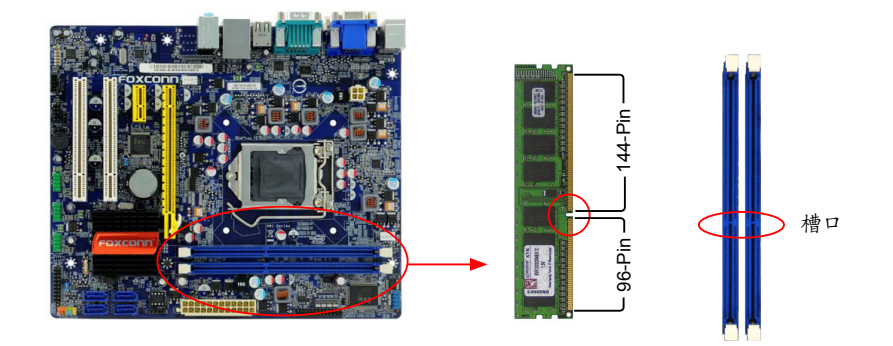

内存条中部有一个缺口,将针脚分为不对称的两部分,因此,内存条仅能以一个方向安装。请根据 如下步骤正确安装内存。

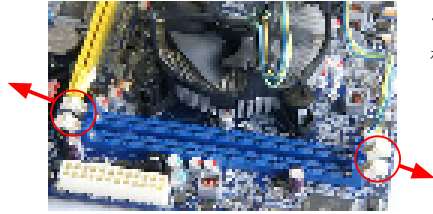

 1. 扳开插槽两边的卡扣,将内存条以正确方向插入插 槽,用手指垂直向下按压以使其牢固。

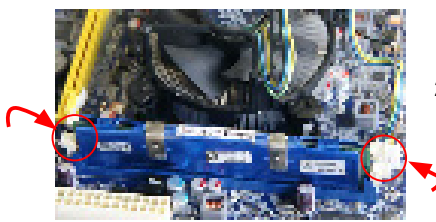

2. 内存条正确插入后, 两端卡口会自动卡上。

确保该主板支持您所使用的扩展卡。仔细阅读扩展卡所附带的使用手册。 安装前请先关闭电脑及电源,以避免硬件损坏。

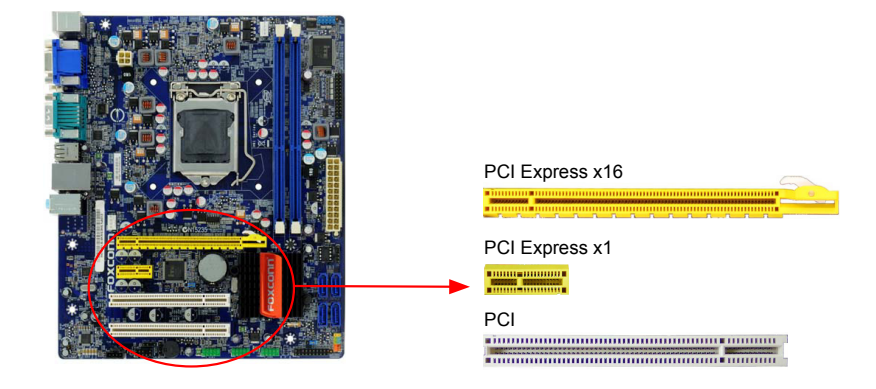

请按照如下步骤正确安装扩展卡。

- 1. 请确认该主板支持您所使用的扩展卡,拿掉机箱后面板相对位置上的金属挡板。
- 2. 将扩展卡与扩展槽对齐,然后慢慢往下按,使之固定。
- 3. 确保扩展卡完全插入扩展槽中。
- 4. 用螺丝将此卡固定在机箱后面板上。
- 5. 安装完成后,请盖上机箱面板。
- 6. 开启电脑,如果需要,请进入BIOS为您所安装的扩展卡设置相关选项。

安装显卡

7. 安装扩展卡驱动程序。

安装与卸除PCI-E x16 显卡:

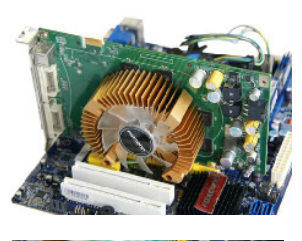

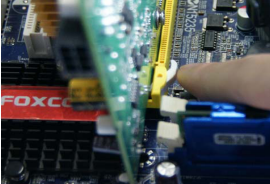

卡扣固定。

将显卡插入PCI Express x16 插槽中,确保显卡被插槽末端的

N

卸除显卡
 如图所示,按压插槽末端的卡扣以松开显卡,然后将显卡从插槽
 中向上拔出。

13

# 2-4 连接其它内部接口

## 电源接口

 $\sim$ 

本主板使用ATX结构的电源供应器给主板供电。在连接电源供应器之前,请务必确认所有的组件都 已正确安装,以避免设备损坏。

## 24针ATX电源接口: PWR1

此接口可连接ATX电源供应器。在与ATX电源供应器相连时,请务必确认电源供应器的接头安装方向 正确,针脚对应顺序也准确无误。将电源接头插入,并使其与主板电源接口稳固连接。

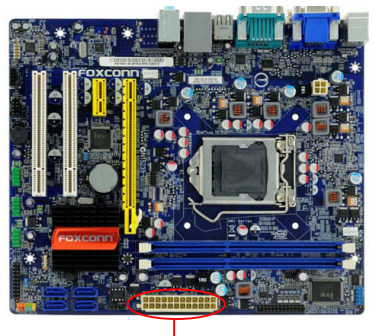

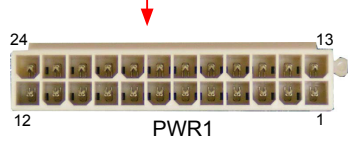

| Pin # | 定义                   | Pin # | 定义                 |
|-------|----------------------|-------|--------------------|
| 1     | 3. 3V                | 13    | 3. 3V              |
| 2     | 3. 3V                | 14    | -12V               |
| 3     | GND                  | 15    | GND                |
| 4     | +5V                  | 16    | PS_ON(Soft On/Off) |
| 5     | GND                  | 17    | GND                |
| 6     | +5V                  | 18    | GND                |
| 7     | GND                  | 19    | GND                |
| 8     | Power Good           | 20    | NC                 |
| 9     | +5V SB(Stand by +5V) | 21    | +5V                |
| 10    | +12V                 | 22    | +5V                |
| 11    | +12V                 | 23    | +5V                |
| 12    | 3. 3V                | 24    | GND                |

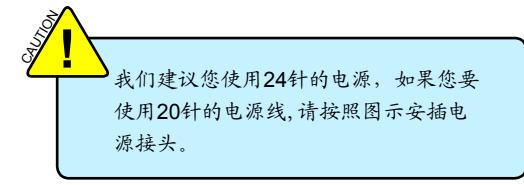

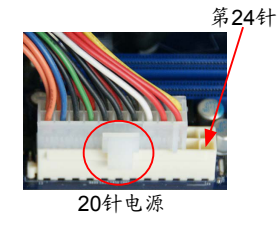

## 4针ATX 12V电源接口: PWR2

此12V电源接口与ATX电源供应器相连,为CPU提供电力。

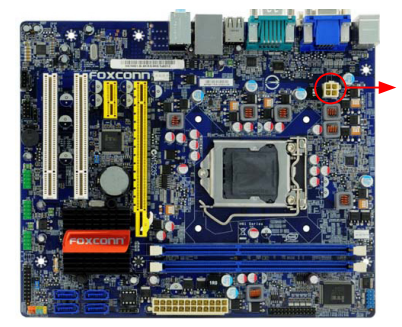

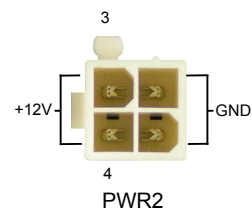

| Pin # | 定义   |
|-------|------|
| 1     | GND  |
| 2     | GND  |
| 3     | +12V |
| 4     | +12V |

音频接口:CD\_IN CD\_IN音频接口可通过CD/DVD音频线与CD/DVD-ROM上音频接口相连,来接收音频输入。

前置音频接口:F\_AUDIO 该音频接口可提供前置音频输出,支持HDA音频标 准。

Speaker接口:SPEAKER Speaker接口用来连接机箱内的扬声器。

前面板USB接口: F\_USB 1/2/3

除后面板上的6个USB端口外,本系列主板还为用户提供了三个USB接口(可连六个端口)。使用时需要先使用转接线将其引到机箱前面板上,再连接USB设备。

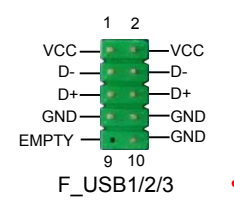

# SATA 接口: SATA\_1/2/3/4

SATA接口可通过SATA连接线来连接SATA设备。 SATA\_3/4/5/6接口数据传输率可达300MB/s, SATA\_1/2接口支持SATA 3.0规范,数据传输率可达 600MB/s。

IrDA 接口: IR

IrDA红外线传输可以让您的电脑通过红外线进行发送 和接收数据。

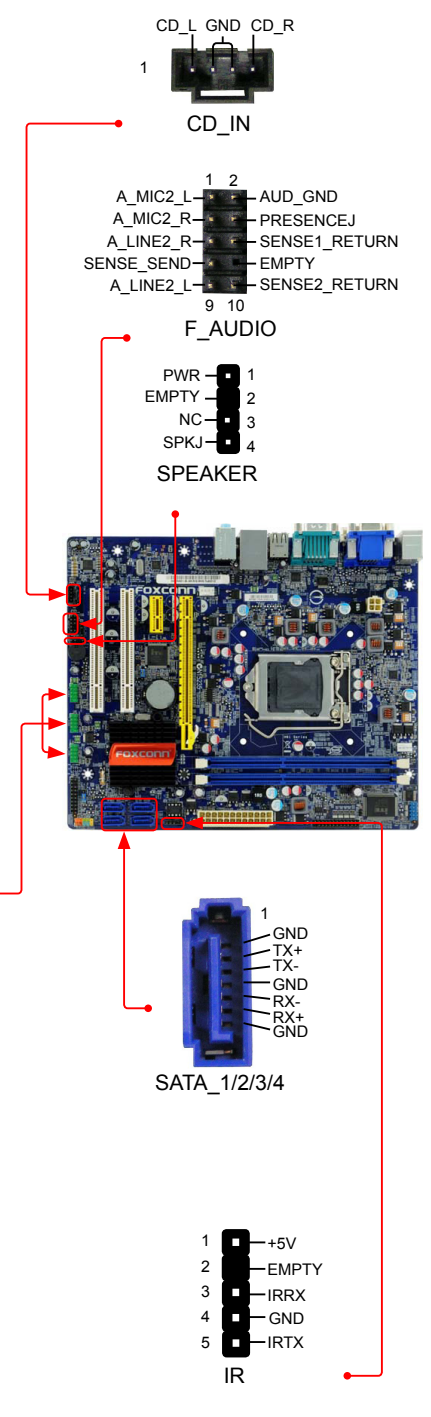

N

#### 前端面板连接器: FP1

主板提供一个面板连接器连接到前面板开关及LED指示 灯。

硬盘指示灯接头(HDD-LED)

请将此接头与机箱面板上的硬盘指示灯相连,当硬盘工 作时,指示灯闪烁。

#### 复位开关(RESET-SW)

请将此接头连接到机箱面板上的复位开关上,当按一下 开关,系统重新启动。

## 电源指示灯接头(PWR-LED)

此接头与机箱面板上的电源指示灯相连,用于指示电源状态,当系统处于S0(Normal)省电状态时,指示灯亮;当系统处于S1(Power on suspend)省电状态时, 指示灯闪烁;当系统处于S3(Suspend to RAM), S4(Suspend to Disk)(本功能需要操作系统支持), S5(Soft-off)省电状态时,指示灯灭。

#### 电源开关(PWR-SW)

请将此接头与机箱面板上的电源开关相连。按一下此开 关,系统将被开启或关闭。

## COM接口: COM2

本主板提供一个串行RS232 COM接口,用于传统设的兼容性。使用时,用户需购买一条9-pin D-sub RS232连接线,先将转接线的一端连接在此接上, 然后串行的通讯设备连接转至接线的另一端。

#### 机箱开启侦测接头: INTR

该接头连接于机箱的安全开关上,系统可通过该接头状态 侦测到机箱是否曾被入侵。如果机箱最终关闭,系统会发 出一个信息。

S/PDIF OUT 接头: SPDIF\_OUT 该接口为 S/PDIF 提供了输出端口。

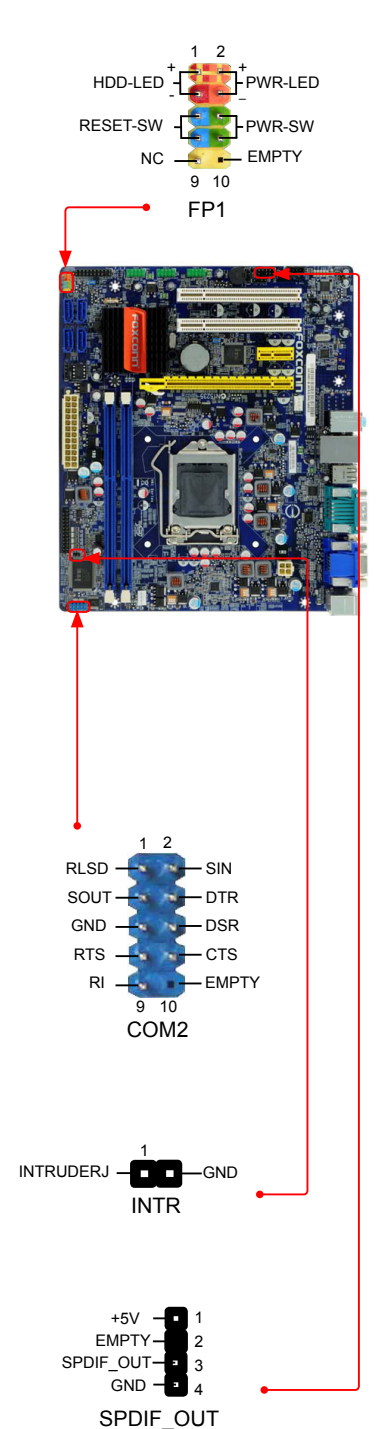

# TPM 接口: TPM 此接口可以使PC更安全的运行应用程序并使交易和 通信更可靠。应用这个功能,您需要购买额外的设 备并安装它

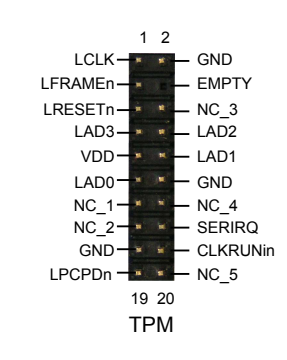

风扇接口: CPU\_FAN, SYS\_FAN1 本主板共有两个风扇接口,将各风扇的连接线分别连 接到主板的风扇接口。在BIOS系统监测(PC Health Status)菜单中,您可获知所监测到的风扇转速。在系 统进入S3、S4和S5睡眠模式时风扇会自动停止。

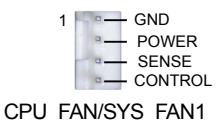

LPT 接口:LPT

此接口支持的并行端口可连接打印机或者扫描仪。系 统通常会指派IRQ7作为中断请求的默认值。此并行端 口的三种操作模式为: [SPP], [EPP], [ECP]。

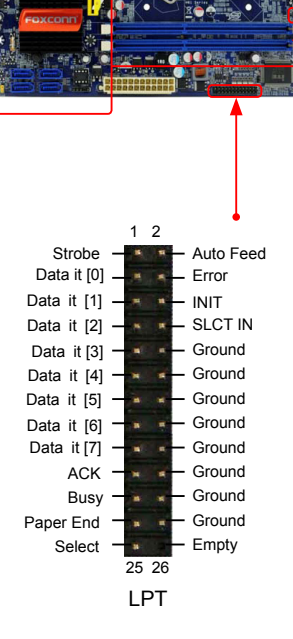

# 2-5 跳线

本主板提供以下的跳线,可用来设定计算机的特定功能。此部分描述了通过改变跳线,来实现主板 的功能。请用户在设置跳线前仔细阅读下面内容。

跳线说明:

1. 主板上用针脚旁的粗边丝印表示1脚,本手册会在跳线旁标识"1"。

 下表列举了一些跳线图示供参照。"关闭"即是用跳帽将两个针脚短接,也可以使用其它物件 来短接针脚,建议使用跳冒来操作以避免ESD(静电释放)可能带来的损坏。

| 跳线    | 图示    | 定义  | 说明            |
|-------|-------|-----|---------------|
| 1 💷 📼 | 1     | 1-2 | 用跳帽将针脚1和针脚2短接 |
|       | 1     | 2-3 | 用跳帽将针脚2和针脚3短接 |
|       |       | 关闭  | 用跳帽将针脚短接      |
|       | 1 🗖 🗖 | 开启  | 针脚未短接         |

#### 清除CMOS跳线: CLR\_CMOS

主板使用CMOS RAM来储存基本硬件参数,(如: BIOS数据、日期、时间、用户密码等),当BIOS设置出现错误时,您可以通过CLR\_CMOS跳线来快速恢复到系统默认设置。

清除CMOS步骤:

- 1. 关闭电脑, 断开交流电源。
- 2. 用跳线帽将跳线的针脚2-3短接,该操作将会清除CMOS数据。
- 3. 把跳线恢复到默认状态,即针脚1-2短接。
- 4. 通电启动系统。
- 5. 进入BIOS, 根据下一章节的描述设置相关选项。

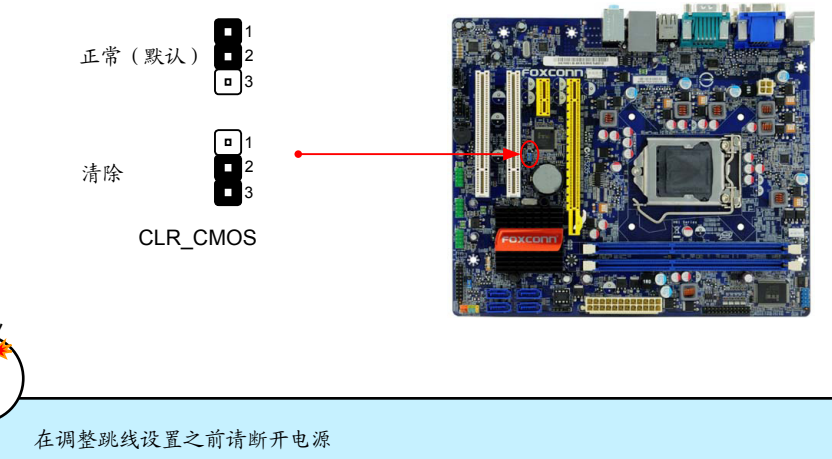

在系统开机时请不要清除CMOS。

#### Intel® ME 跳线: PCH\_ME\_ENABLE

该主板用 PCH\_ME\_ENABLE 跳线开启或关闭 Intel® 管理引擎功能。 Intel® Management Engine (ME) 是一种嵌入式微型控制器,内设在 Intel 芯片组中。它提供了最新的 IT 管理功能,如 Intel® 主动管理技术,可以改善公司资产的管理。 将跳线的针脚 1-2 短接,您可以开启 Intel® 管理引擎功能。 将跳线的针脚 2-3 短接,您可以关闭 Intel® 管理引擎功能。

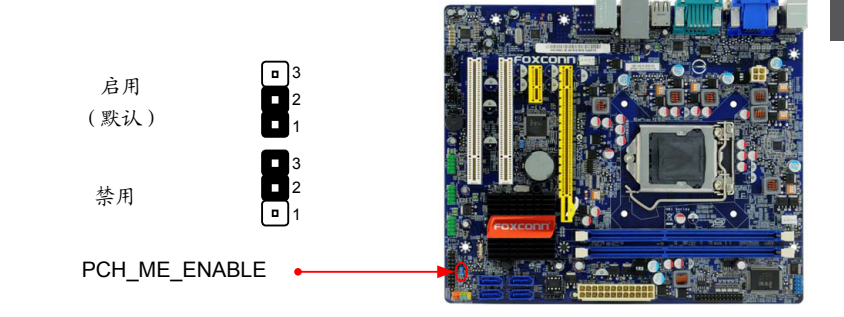

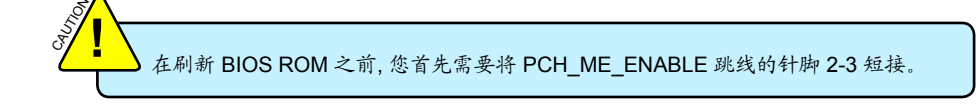

本章将介绍怎样通过BIOS设置菜单来更改系统设置。同时也提供了BIOS参数的详细描述。

当您遇到如下情形时,需要运行BIOS设置程序:

1. 系统自检时,屏幕上出现错误信息。

2. 您想更改出厂时的默认设置。

本章包括以下信息:

进入BIOS程序
 主要信息
 高级功能设置
 芯片组参数设置
 启动设备设置
 电源管理设置
 系统监测
 安全参数设置
 保存和退出

由于BIOS程式的版本在不定时更新,所以本手册中的有关BIOS的描述仅供参考, 我们不保证本手册的相关内容与您所看到的实际画面一致。欲获取最新的使用手 册,请到我们的网站下载:www.foxconnchannel.com.cn/support/downloads.aspx

# 进入BIOS程序

BIOS是硬件和软件沟通的桥梁,如何妥善地设置BIOS参数对系统能否处在最佳状态是至关重要的。 电脑开机后,当屏幕下方显示以下信息时:

"Press <DEL> to enter Setup, <F7> to Boot Menu"

按<Del>键进入BIOS设置菜单。

→我们不建议您修改BIOS中的参数设置,如果因您的不正确设置而导致的损毁,本公司不承担任何责任。

ω

您可使用左右方向键选择某一功能,按<Enter>键即可进入子菜单。各子项目描述如下:

▶ Main(主要信息)

该项显示系统的基本配置,如:BIOS 版本、内存信息等,您可使用此菜单对系统日期、时间、 类型等进行设置。

- ▶ Advanced(高级功能设置) 使用此菜单可对系统的高级特性进行设置。
- ▶ Chipset(芯片组参数设置) 使用此菜单可以更改芯片组功能配置,优化系统性能。
- ▶ Boot(启动设备设置)

此菜单用于设置启动功能,设定启动设备的顺序,也可启用"Quiet Boot"。

- ▶ Power(电源管理设置) 使用此菜单可对系统电源管理进行设置。
- ▶ Health(系统监测) 此菜单显示您 PC 的当前状态,如:温度、电压、风扇转速等。
- ▶ Security(安全参数设置)

使用此菜单可以设置超级用户密码和用户密码以防止他人擅自使用您的电脑。一旦您设置了密码,在您启动电脑或进入设置之前,系统将要求您正确输入密码。

► Save & Exit(保存和退出)

此菜单可以用于载入BIOS最佳缺省值设置,最佳缺省值可提升系统效能,但仍视硬件状况而 定。若内存增加,或插卡数目增加,系统负载增加,则可能无法运行。也就是说,当系统负载 增加时,在最佳缺省值设置下,可能不稳定,这时需要您手动调整当前系统的BIOS 设置。您 也可能保存或不保存对CMOS的修改,然后退出 Setup 程序。

# 主要信息(Main)

Aptio Setup Utility - Copyright (C) 2010 American Megatrends, Inc. Main Advanced Chipset [Wed 12/15/2010] Set the Date. Use Tab to System Time [15:09:21] switch between Date elements. Access Level Administrator Model Name H61M 7.0.0.1135 ME Version **BIOS Version** A92F1016 Build Date and Time 12/15/2010 14:41:38 Halt On [All, but keyboard] CPU Brand Name: Genuine Intel(R) CPU 0@2.40GHz →+: Select Screen
↑↓: Select Item 1024 MB (DDR3 1333) Enter: Select Total Memory +/-: Change Opt MAC Address 00-01-6C-12-34-56 F1: General Help F2: Previous Values F3: Optimized Defaults F4: Save & Exit ESC: Exit Version 2.02.1205. Copyright (C) 2010 American Megatrends, Inc

本子菜单用以进行基本CMOS参数设置,如日期,时间,硬盘类型等,使用方向键来选择需设定的 项目,然后用<+>或<->选择您所需要的设定值。

#### ▶ System Date - <weekday><month><date><year> 格式

day 星期,从 Mon. (星期一)到Sun. (星期日),由BIOS自动显示(唯读)

- month 月份,从Jan. (一月)到Dec. (十二月)。
- date 日期,从1到31可用数字键修改。
- year 年,用户设定年份。

使用<Enter>/<Tab>/<SHIFT-TAB>选择要设定的选项,使用<+>/<->选择设定值。

#### ▶ System Time - <hour>:<minute>:<second> 格式

该选项允许您设置期望的时间,按<Enter>进行设置,然后用<TAB>选择要设定的选项,使用<+>/<->选择设定值。

#### Access Level

此选项显示您电脑的当前访问级别。如果您进入系统时需要密码,此选项将显示"User",如果 您没有设置密码或是以管理员密码进入系统,此选项将显示"Administrator"。

#### Model Name

该项显示主板的机种信息。

#### ME Version

该项显示当前ME 版本。

#### BIOS Version

该项显示当前BIOS 版本,用户可检查此项信息并和当地客服人员讨论是否需要升级BIOS。

#### Build Date and Time

该项显示BIOS 的制作时间。

#### Halt On

利用此项可以设定当电脑开机后出现错误时是否停止运行。 [All Errors]:无论检测到任何错误,系统停止运行并出现提示。 [No Errors]: 检测到没有错误时,系统停止运行并出现提示。

[All, but keyboard]:除了键盘以外的所有错误,系统停止运行并出现提示。

#### ► CPU Brand Name

该项显示当前所使用的CPU 市场名字。

#### ► Total Memory

该项显示开机检测到的系统内存大小。此大小取决于开机前有多少内存模组运行在您的系统 上。

## MAC Address

该项显示了MAC地址,即板载网卡的物理地址。

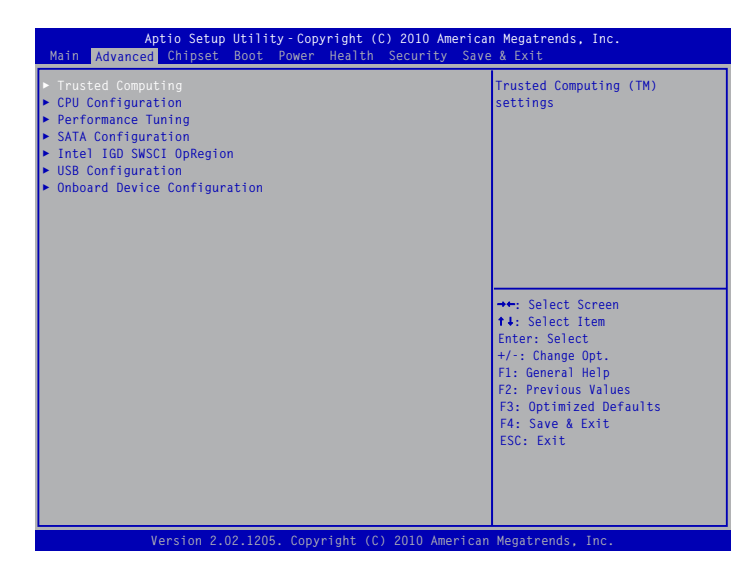

Trusted Computing/CPU Configuration/Permance Tuning/SATA Configuration/Intel IGD SWSCI OpRegion/USB Configuration/Onboard Device Configuration

按回车键进入相应的子菜单。

# **Trusted Computing**

| Aptio Setup Util<br>Advanced                      | ity-Copyright (C) 2010 Am  | merican Megatrends, Inc.                                                                                                    |
|---------------------------------------------------|----------------------------|----------------------------------------------------------------------------------------------------|
| TPM Configuration<br>TPM SUPPORT                  | [Disabled]                 | Enable or Disable TPM<br>support. O.S. will not show<br>TPM. Reset of platform is<br>required.                                                                        |
| Current TPM Status Information<br>NO TPM Hardware | on                         |                                                                                                    |
|                                                   |                            | <pre>**: Select Screen t4: Select Item Enter: Select +/-: Change Opt. F1: General Help F2: Previous Values F3: Optimized Defaults F4: Save &amp; Exit ESC: Exit</pre> |
| Version 2.02.12                                   | 05. Copyright (C) 2010 Ame | erican Megatrends, Inc.                                                                                                    |

#### ► TPM SUPPORT

TCG/TPM Support 指的是软硬结合的双重数据加密技术。通过硬件子卡和数据加密软件的配合,用户能将自己的机密信息存储于专属虚拟文件夹内,防止他人和黑客的盗取。硬件结合的方式更可以杜绝偷盗硬盘、删改BIOS等造成的危害。

# CPU配置(CPU Configuration)

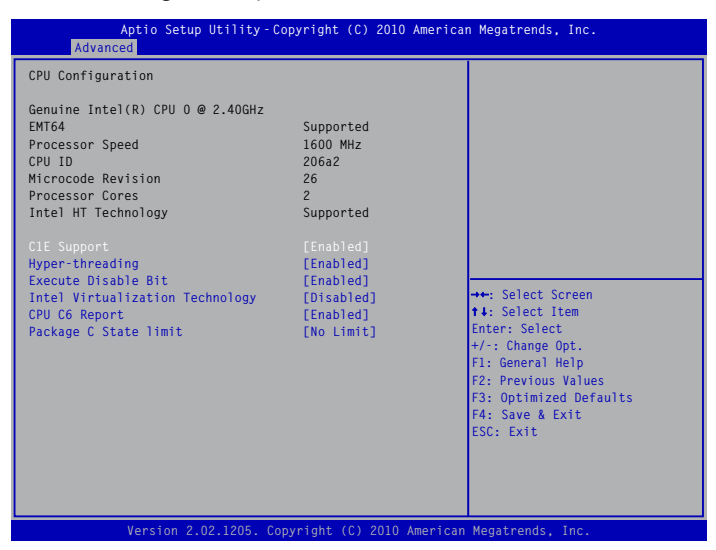

## ▶ C1E Support(此选项只有在CPU支持该项功能时才会显现)

C1E 代表"Enhanced HALT State",是一种可以使 Intel CPU进入低功耗挂起状态的功能。当 HLT命令触发时,C1E通过调节倍频来逐级的降低处理器的主频,同时还可以降低电压。 此选项是用来启用或关闭 C1E Support功能。

#### Hyper-Threading

您可以通过此选项启用或禁用超线程技术功能。

#### Execute Disable Bit

此选项是用来启用或关闭 Execute Disable Bit功能。

Intel的 Execute Disable Bit功能,能帮助 CPU阻止某些缓存溢出的恶意攻击,但是需要您的操 作系统支持此项功能。

Execute Disable Bit功能允许处理器在内存中划分出几块区域,部分区域可执行应用程序代码,而另一些区域则不允许。当恶意代码企图写入缓冲区时,处理器可通过拒绝代码执行来阻止病毒传播和可能带来的破坏,从而减少因病毒破坏造成的损失。结合反病毒软件、防火墙、 spyware removal、e-mail过滤软件以及其网络安全措施,IT经理人可更有效的运用IT资源。实现处理器的"Execute Disable Bit"功能,需要操作系统的配合。

#### ▶ Intel Virtualization Technology (此选项只有在CPU支持该项功能时才会显现)

Virtualization (i. e. Intel® Vanderpool处理器技术)虚拟技术允许一个平台同时运行多个操作系统,并且应用程序都可以在相互独立的空间内运行而互不影响。CPU的虚拟化技术可以将单CPU模拟多CPU并行。Vanderpool处理器技术有助于改进未来虚拟化技术解决方案。 该选项只有当所使用的CPU支持该技术时才会显示。此选项用于启用或禁用该虚拟化技术支持。

#### CPU C6 Report

此选项用于启用或禁用CPU C6(ACPI C3) 给系统报告的功能。

#### Package C State Limit

此选项用于选择 C状态模式。

# Performance Tuning CPU Performance Tuning

| Aptio Setup<br>Advanced                                                                                    | Utility-Copyright (C) 2010 Ameri             | can Megatrends, Inc.                                                                                                    |
|----------------------------------------------------------------------------------------------------|----------------------------------------------|----------------------------------------------------------------------------------------------------|
| EIST<br>Turbo Mode<br>1-Core Ratio Limit<br>2-Core Ratio Limit<br>3-Core Ratio Limit<br>4-Core Ratio Limit | [Enabled]<br>[Enabled]<br>24<br>24<br>0<br>0 | Enhance Intel SpeedStep<br>Technology                                                                                                    |
|                                                                                                    |                                              | ↔: Select Screen<br>t: Select Item<br>Enter: Select<br>+/:: Change Opt.<br>f1: General Help<br>f2: Previous Values<br>f3: Optimized Defaults<br>f4: Save & Exit<br>ESC: Exit |
| Version 2.0                                                                                                | 2.1205. Copyright (C) 2010 Americ            | can Megatrends, Inc.                                                                                                    |

#### EIST

您可以通过此选项选择EIST(Processor Power Management, PPM)功能。

Enhanced Intel SpeedStep technology (EIST) 允许系统动态地调整处理器的电压 和核心频率,以减少耗电量和发热量。运用该技术需要满足一些系统要求,包括 CPU,芯片组,主板,BIOS以及操作系统等。详细信息请访问 Intel官方网站。

## Turbo Mode

Intel(R) Turbo 模式可以让处理器核心在特定的情况下以比标示频率更快的速度运行。只有当 EIST设置为 Enabled 时此选项才会出现。

## ► 1-Core/2-Core/3-Core/4-Core Ratio Limit

当Turbo Mode设置为 Enabled 时, 此限制值适用于1/2/3/4-核 CPU。0表示使用出厂设置。

#### SATA 配置(SATA Configuration) Setup Utility - Copyright (C) 2010 American Megatrends, Inc. Advanced SATA Configuration (1) IDE Mode. (2) AHCI Mode. SATA Port1 Not Present SATA Port2 WDC WD1600AAJS (160.0 SATA Port3 Not Present SATA Port4 Not Present ↔ Select Screen **↑↓**: Select Item Enter: Select +/-: Change Opt. F1: General Help F2: Previous Values F3: Optimized Defaults F4: Save & Exit ESC: Exit rsion 2.02.1205. Copyright (C) 2010 American Megatrends

### SATA Mode

此选项用于为您的 SATA 端口设置操作模式。设置选项为: [IDE Mode]; [AHCI Mode]。

# Intel IGD SWSCI OpRegion

| Aptio Setup Utility-Copyright (C) 2010 American Megatrends, Inc.<br><mark>Advanced</mark> |                                      |                                                                                                    |  |  |
|-------------------------------------------------------------------------------------------|--------------------------------------|----------------------------------------------------------------------------------------------------|--|--|
| Intel IGD SWSCI OpRegion Confi                                                            | guration                             | Select DVMT Mode used by<br>Internal Graphics Device.                                                                                                    |  |  |
| DVMT Mode Select<br>DVMT/FIXED Memory<br>Spread Spectrum Clock                            | [DVMT Mode]<br>[256MB]<br>[Disabled] |                                                                                                    |  |  |
|                                                                                           |                                      | <pre>++: Select Screen 14: Select Item Enter: Select +/-: Change Opt. F1: General Help F2: Previous Values F3: Optimized Defaults F4: Save &amp; Exit ESC: Exit</pre> |  |  |
| Version 2.02.1205                                                                         | . Copyright (C) 2010 Ame             | rican Megatrends, Inc.                                                                                                    |  |  |

#### DVMT Mode Select

此选项用于设置内部显示设备的 DVMT 模式。

- ▶ DVMT/FIXED Memory 此选项用来给固定模式或动态分配模式选择显卡内存的大小
- Spread Spectrum Clock

如果您启用此功能,可以有效地减少系统的 EMI(电磁干扰),这恰好符合了FCC的规范。 但如果您的系统处于超频状态下时,最好关闭此选项。

# USB 配置(USB Configuration)

| Aptio Setup Utility-Copyright (C) 2010 American Megatrends, Inc.<br><mark>Advanced</mark> |                                |                                                                                                    |  |  |
|-------------------------------------------------------------------------------------------|--------------------------------|----------------------------------------------------------------------------------------------------|--|--|
| USB Configuration                                                                         |                                | Enabled/Disabled All USB<br>Devices                                                                                                    |  |  |
| USB Devices:<br>2 Hubs                                                                    |                                |                                                                                                    |  |  |
| All USB Devices<br>Legacy USB Support                                                     | [Enabled]<br>[Enabled]         |                                                                                                    |  |  |
|                                                                                           |                                |                                                                                                    |  |  |
|                                                                                           |                                | <ul> <li>↔: Select Screen</li> <li>↑↓: Select Item</li> <li>Enter: Select</li> <li>+/-: Change Opt.</li> <li>F1: General Help</li> <li>F2: Previous Values</li> <li>F3: Optimized Defaults</li> <li>F4: Save &amp; Exit</li> <li>ESC: Exit</li> </ul> |  |  |
| Version 2.02                                                                              | 2.1205. Copyright (C) 2010 Ame | rican Megatrends, Inc.                                                                                                    |  |  |

#### ► All USB Devices

此选项用于开启或关闭USB设备。

#### Legacy USB Support

此选项用于在旧的系统里支持USB设备的功能。如果您有一个USB键盘或鼠标,可把此项设为 [Enabled]。 板载设备配置(Onboard Device Configuration)

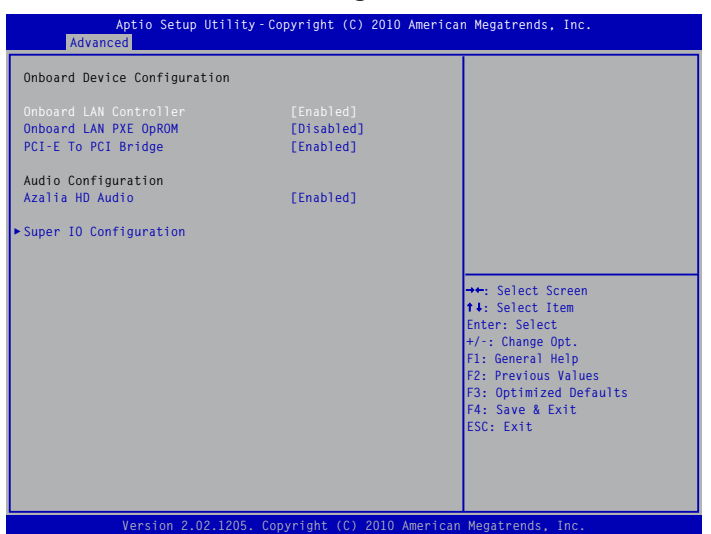

#### Onboard LAN Controller

此选项用于开启或关闭板载网络控制器。

Onboard LAN PXE OpROM

此选项用于设置是否调用板载网卡中的PXE OpROM。

- ▶ PCI-E To PCI Bridge 此选项用于开启或关闭PCI-E To PCI 桥接功能。
- ► Azalia HD Audio 此选项用于开启或关闭Azalia高清晰音频控制器。
- Super IO Configuration

按<Enter>键进入相应的子菜单。

# 高级I/O配置(SuperIO Configuration)

| Aptio Setup Utility-Co<br>Advanced                                                                | ppyright (C) 2010 America                                      | n Megatrends, Inc.                                                                                                    |
|---------------------------------------------------------------------------------------------------|----------------------------------------------------------------|----------------------------------------------------------------------------------------------------|
| Super IO Configuration                                                                            |                                                                | Enable or Disable Serial Port<br>(COM)                                                                                |
| Super IO Chip                                                                                     | IT8728                                                         |                                                                                                    |
| Serial Port 0 Configuration<br>Serial Port<br>Device Settings<br>Change Settings<br>Device Mode   | [Enabled]<br>IO-3F8h; IRQ-4;<br>[Auto]<br>[Standard Serial Po] |                                                                                                    |
| Serial Port 1 Configuration<br>Serial Port<br>Device Settings<br>Change Settings<br>Device Mode   | [Enabled]<br>IO-2F8h; IRQ-3;<br>[Auto]<br>[Standard Serial Po] | ++: Select Screen<br>↑↓: Select Item<br>Enter: Select                                                                 |
| Parallel Port Configuration<br>Parallel Port<br>Device Settings<br>Change Settings<br>Device Mode | [Enabled]<br>IO-378h; IRQ-5;<br>[Auto]<br>[Standard Parallel]  | +/-: Change Opt.<br>Fl: General Help<br>F2: Previous Values<br>F3: Optimized Defaults<br>F4: Save & Exit<br>ESC: Exit |
| CIR Controller Configuration<br>CIR Controller                                                    | [Disabled]                                                     |                                                                                                    |

## Serial Port 0/1 Configuration

► Serial Port

此选项用于开启或关闭串行端口(COM)。

Device Settings

此选项显示分配于串行端口的资源。

- ► Change Settings 此项目是用于选择串行端口的最佳设置。
- ▶ Device Mode 此项目是用于选择串行端口的模式。
- ► Parallel Port

此选项用于开启或关闭并行端口

- ▶ Device Settings 此选项显示分配于并行端口的资源。
- ▶ Change Settings 此项目是用于选择并行端口的最佳设置。
- ▶ Device Mode 此项目是用于选择并行端口的模式。
- ► CIR Controller 此选项用于开启或关闭CIR控制器。

# 芯片组参数设置(Chipset)

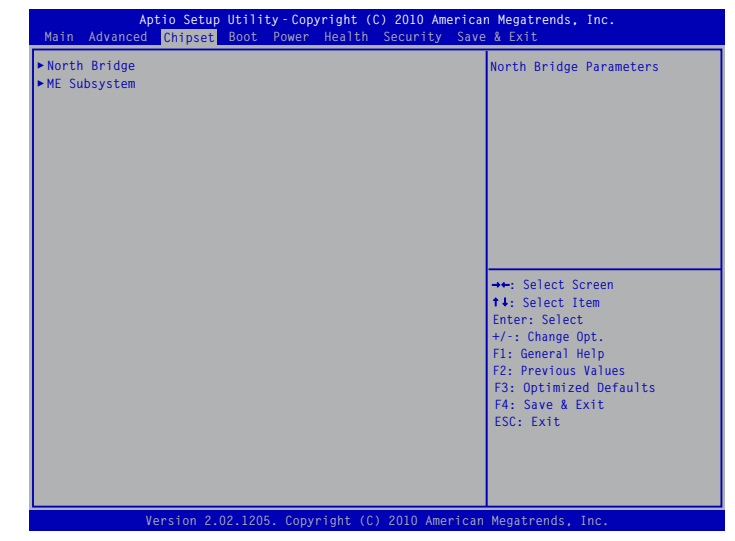

## North Bridge/ME Subsystem

按<Enter>键进入子菜单设置。

# 北桥(North Bridge)

| Aptio Setup Utility<br>Chipset                | -Copyright (C) 2010 Americ              | an Megatrends, Inc.                                                                                                    |
|-----------------------------------------------|-----------------------------------------|----------------------------------------------------------------------------------------------------|
| Memory Information                            |                                         | Low MMIO resources align at                                                                                                    |
| Total Memory                                  | 1024 MB (DDR3 1333)                     | 64MB/1024MB                                                                                                    |
| Memory Slot1<br>Memory Slot2                  | 0 MB (DDR3 1333)<br>1024 MB (DDR3 1333) |                                                                                                    |
| Memory Slot3<br>Memory Slot4                  | 0 MB (DDR3 1333)<br>0 MB (DDR3 1333)    |                                                                                                    |
| VT-d<br>Initate Graphic Adapter<br>IGD Memory | [Disabled]<br>[PEG/IGD]<br>[64M]        |                                                                                                    |
| IGD Multi-Monitor                             | LUISADIEd]                              | →+: Select Screen<br>↑4: Select Item<br>Enter: Select<br>+/: Change Opt.<br>F1: General Help<br>F2: Previous Values<br>F3: Optimized Defaults<br>F4: Save & Exit<br>ESC: Exit |
|                                               | Copyright (C) 2010 America              | n Megatrends. Inc.                                                                                                    |

#### Total Memory

该项显示 BIOS 开机检测到的系统内存大小。

## Memory Slot 1/2/3/4

该项显示 每个插槽所安装的内存大小。

## ► VT-d

Intel 虚拟化技术 (Intel® Virtualization Technology for Directed I/O) 能够提升虚拟环境中I/O设备 的性能。该选项用于启用或禁用 VT-d 功能。

## Initial Graphic Adapter

此选项用于选择由哪一个图形处理控制器作为第一启动设备。

IGD Memory

此选项用于选择IGD(Integrated Graphics Device)分配的内存。默认值为: [64MB].

IGD Multi-Monitor

此选项用于启用或禁用IGD Multi-Monitor。

# ME Subsystem

З

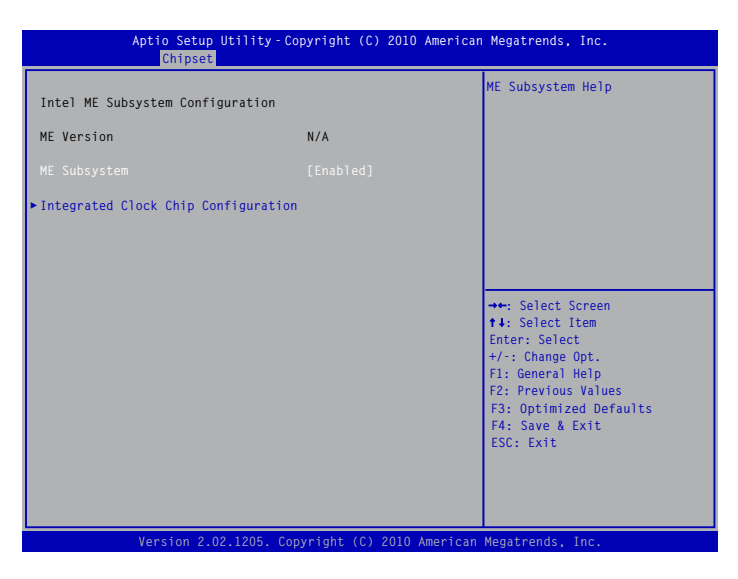

#### ME Subsystem

此选项显示了ME版本。

Integrated Clock Chip Configuration

按<Enter>键进入子菜单设置。

# 集成时钟芯片设置(Intergrated Clock Chip Configuration)

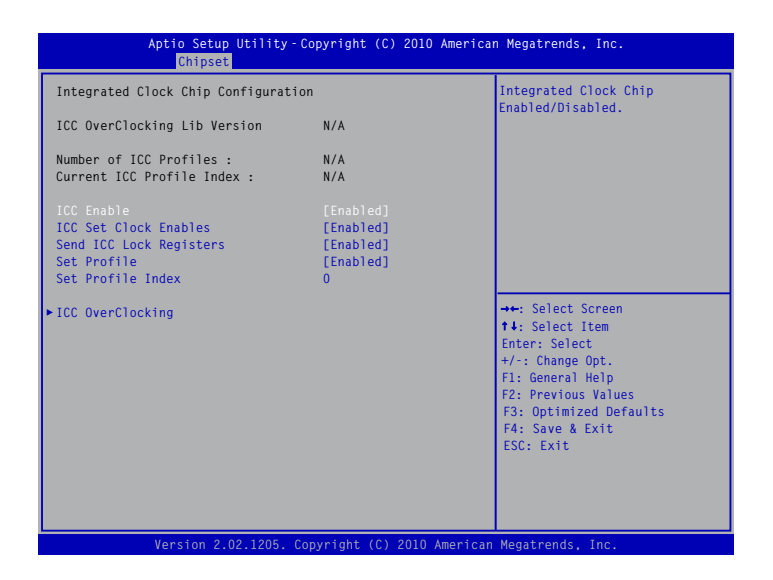

► ICC Enable

此选项用于开启或关闭集成时钟芯片

► ICC Set Clock Enables 此选项用于开启或关闭ICC时钟设置。

▶ Send ICC Lock Registers 此选项用于设置是否传送ICC时钟登记信息。

► Set Profile

此选项用于开启或关闭ICC Profiles设置。

Set Profile Index

此选项显示了ICC Profile设置索引。

ICC OverClocking

该子菜单用于设置集成时钟控制器选项。

# 启动设备设置 (Boot)

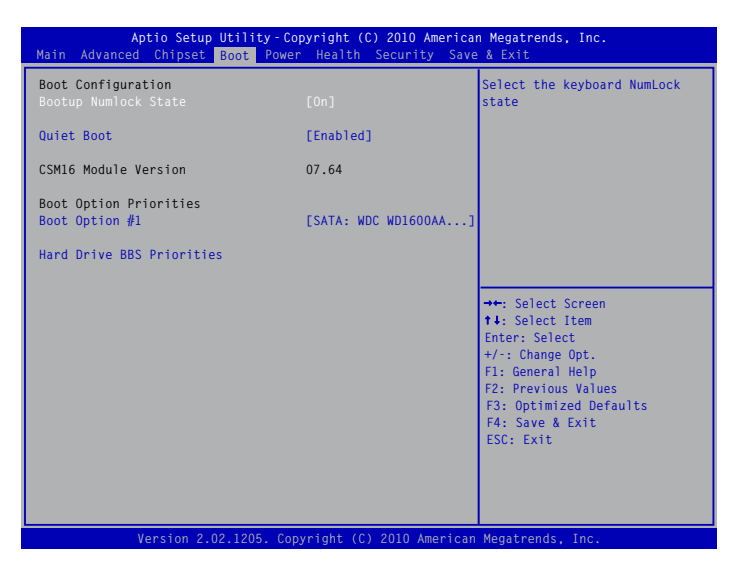

#### Bootup Numlock State

此选项用来设置开机后NumLock的状态。设定为On将会使NumLock随系统开机而激活。设定为 Off,用户可将数字键当作方向键使用。

#### Quiet Boot

此选项用于开启或关闭"Quiet Boot"。 [Enabled]:显示客户的标识。 [Disabled]:显示开机自检信息。

#### Boot Option Priorities

BIOS 会自动侦测启动设备是否存在,您可以设定启动设备的启动顺序。

# 电源管理设置 (Power)

| Aptio Setup<br>Main Advanced Chipset                                                                                                    | Utility - Copyright (C) 2010 America<br>Boot Power Health Security Save                                           | n Megatrends, Inc.<br>e & Exit                                                                                                    |
|----------------------------------------------------------------------------------------------------|----------------------------------------------------------------------------------------------------|----------------------------------------------------------------------------------------------------|
| ACPI Sleep State<br>Resume By PS2 Keyboard<br>Resume By Onboard LAN<br>Resume By USB Device(s)<br>Resume By PCI PME<br>Resume By PCI PME<br>Resume By RTC<br>Energy-using Products<br>Restore AC Power Loss | [S3]<br>[Enabled]<br>[Enabled]<br>[Enabled]<br>[Disabled]<br>[Disabled]<br>[Disabled]<br>[Enabled]<br>[Power Off] | Select the highest ACPI sleep<br>state the system will enter<br>when the SUSPEND button is<br>pressed.                                                               |
|                                                                                                    |                                                                                                    | <pre>++: Select Screen t4: Select Item Enter: Select +/: Change Opt. F1: General Help F2: Previous Values F3: Optimized Defaults F4: Save &amp; Exit ESC: Exit</pre> |
| Version 2.0                                                                                                    | 02.1205. Convright (C) 2010 American                                                                              | Megatrends, Inc.                                                                                                    |

#### ACPI Sleep State

此选项用于设定ACPI功能的节电模式。

选择 "S1 (POS)"模式时,系统在暂停后电源不会被切断,仍然保持供电状态,可随时唤醒。 选择 "S3 (STR)"模式时,系统在暂停后电源会被切断,但进入S3之前的状态可以保存到内存,S3功能唤醒时可以快速回到以前的状态。

# Resume by PS2 Keyboard

启用此选项可以通过 PS/2键盘将系统唤醒。

#### Resume by PS2 Mouse

启用此选项可以通过 PS/2鼠标将系统唤醒。

#### Resume by Onboard LAN

此选项用于设置是否启用通过板载LAN设备将系统唤醒功能。

Resume by USB Device(s)

此选项用于设置是否启用通过USB鼠标或键盘将系统从S3/S4状态下唤醒功能。

#### Resume by PCI PME

此选项用于设置是否启用通过PCI设备将系统唤醒功能。

#### Resume by PCI PME

此选项用于设置是否启用通过PCIE设备将系统唤醒功能。

# Resume by RTC

此选项用于设置定时开机功能。要实现此功能,请不要关闭主机电源。

RTC Alarm Date(Days)

当开启 Resume by RTC 时,选择一个特定的日期将系统唤醒。

## RTC Alarm Time(HH : MM : SS)

当开启 Resume by RTC 时,选择一个特定的时间将系统唤醒。

## Energy-using Products

此选项用于设置是否开启EuP功能。当此功能开启时,S5状态下,芯片组进入省电模式,以减 少主板能耗。

[Enabled]: S1/S3/S4正常, S5 时只有按下电源键后才能唤醒。

[Disabled]: 普通的 ACPI 功能。

# 系统监测(Health)

| Aptio Setup<br>Main Advanced Chipset                                                                                                    | <b>Utility-Copyright (C) 2010 Americ</b><br>Boot Power <mark>Health</mark> Security Sav                          | an Megatrends, Inc.<br>re & Exit                                                                                                    |
|----------------------------------------------------------------------------------------------------|----------------------------------------------------------------------------------------------------|----------------------------------------------------------------------------------------------------|
| Case Open Warning                                                                                                    | [Disabled]                                                                                                    | Case Open Warning                                                                                                    |
| CPU Temperature<br>System Temperature<br>CPU Fan Speed<br>System Fan 1 Speed<br>CPU Vcore<br>DRAM Voltage<br>+12V SYS<br>+5V SYS<br>VBAT | : +19 C<br>: +30 C<br>: 2008 RPM<br>: N/A<br>: +0.972 V<br>: +1.608 V<br>: +11.971 V<br>: +3.002 V<br>: +3.120 V |                                                                                                    |
| Smart Fan Function                                                                                                    | [Disabled]                                                                                                    | →+: Select Screen<br>↑↓: Select Item<br>Enter: Select<br>+/-: Change Opt.<br>F1: General Help<br>F2: Previous Values<br>F3: Optimized Defaults<br>F4: Save & Exit<br>ESC: Exit |
| Version 2.0                                                                                                    | 2.1205. Convright (C) 2010 America                                                                               | n Megatrends Inc                                                                                                    |

#### Case Open Warning

此选项用于启用或禁用机箱开启侦测功能。

CPU Temperature

此选项显示系统自动侦测出的当前CPU的温度值。

- ► System Temperature 此选项显示系统自动侦测出的当前系统的温度值。
- ▶ CPU Fan Speed 此选项显示系统自动侦测出的当前CPU/系统风扇的转速。
- System Fan 1 Speed

此选项显示系统自动侦测出的当前系统风扇的转速。

▶ CPU Vcore/DRAM Voltage/+12V SYS/+5V SYS/VBAT 此选项显示系统自动侦测出的各个选项的电压值。

#### Smart Fan Function

此选项用于设置是否启用智能风扇功能。默认值为[Disabled]。

# 安全参数设置(Security)

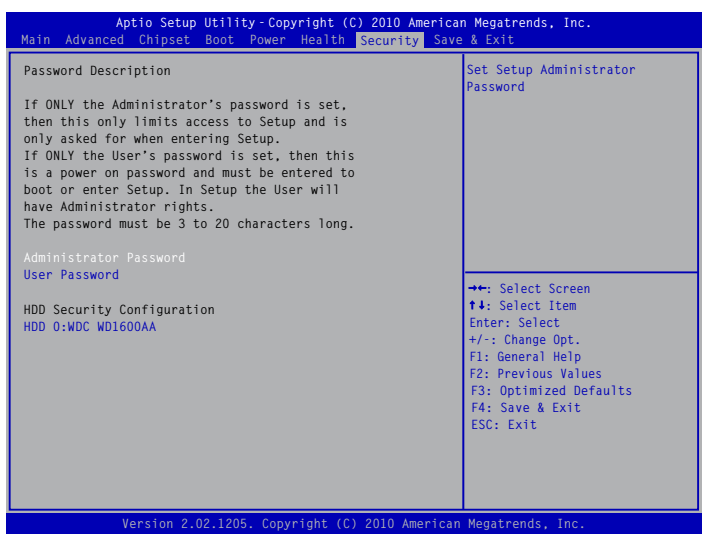

#### Administrator Password

此项用于设置或更改管理员用户密码。 在您输入管理员用户密码之后,系统会让您是再次确认密码。

User Password

此项用于设置或更改用户密码。

HDD Security Configuration

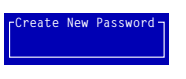

eate New Passwor

只有当您的系统连接了硬盘后 "HDD Security Configuration" 选项才会出现。按 "Enter" 进入 "HDD Password Configuration" 界面, 然后在 "Set HDD Password" 选项上按 "Enter" 设置、修改和清除硬盘密码。硬盘密码的设置用于保障硬盘的安全。

# 保存和退出(Save & Exit)

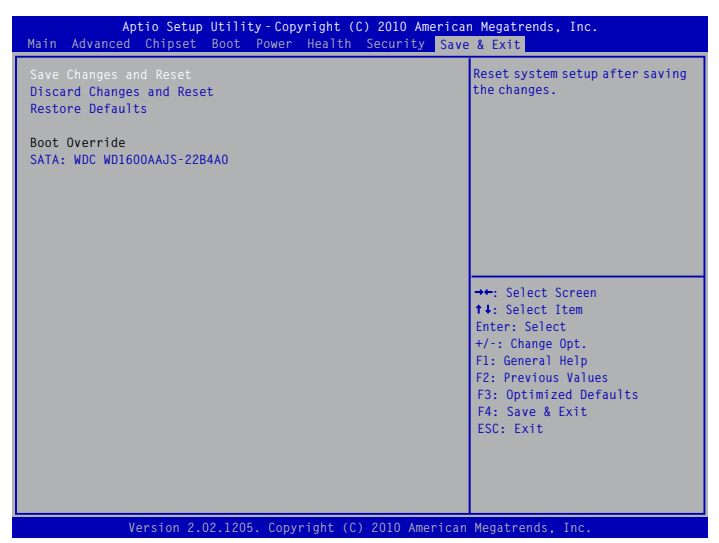

#### Save Changes and Reset

选择本项按下回车键,屏幕上将出现信息,此时选择<Yes>即可保存您在CMOS中所做的改动, 并退出该程序。选择<No>或按下<ESC>键即回到主菜单。

#### Discard Changes and Reset

选择本项按下回车键,屏幕上将出现信息,此时选择<Yes>即可退出CMOS,但不保存您在 CMOS中所做的改动。选择<No>或按下<ESC>键即回到主菜单。

#### Restore Defaults

最佳缺省值是主板的最优设置。通常在更新BIOS或清除CMOS后载入最佳缺省值。

选择本项按下回车键,将弹出一个对话框让您装载BIOS设定的最佳缺省值。选择<Yes>然后按 回车键将装载最佳缺省值。选择<No>并按回车键将不装载。

BIOS设定的最佳缺省值设置了系统最优性能参数,以提高系统部件的性能。但如果您的硬件设备不支持这些参数(例如:安装了过多的扩展卡),系统将可能无法开启。

#### Boot Override

BIOS 自动侦测并显示系统中连接的设备,选择想要优先启动的设备并按回车键,系统将从所选择的设备直接启动。

主板附带的应用程序光盘包含主板驱动程序以及一些有 用的软件,安装这些程序可提升您的主板性能。

本章提供以下信息:

- 应用程序光盘简介
- 安装驱动及应用软件
- FOX ONE
- FOX LiveUpdate
- FOX LOGO
- FOX DMI

备注:因每章节内容均为独立部分,所以各章节编号亦不与 其它章节统一,请知悉。

# 应用程序光盘简介

该主板配有一片主板驱动及应用程序光盘,将驱动程序光盘放入光驱中,光盘将自动运行并显示主 界面。

1. 驱动程序安装

按顺序安装您的主板所需的驱动程序。安装完成后您需要重新启动电脑。

#### Windows XP 选项:

- A. Intel Chipset Driver
- C. Realtek HDA Audio Driver
- E. Intel Management Engine Driver

#### Windows Vista/7 选项:

- A. Intel Chipset Driver
- C. Realtek HDA Audio Driver
- E. Intel Management Engine Driver

- B. Intel VGA Driver
- D. Realtek LAN Driver
- B. Intel VGA Driver
- D. Realtek LAN Driver

2. 应用程序安装

4

使用这些选项安装附带软件。FOX ONE 是一个功能强大的应用程序,用户无须进入 BIOS,就可以使用该程序更改系统设定。一些自动功能更可以帮助非专业用户优化(超频)系统性能。

## Windows XP 选项:

- A. FOX ONE
- C. FOX LOGO
- E. Microsoft DirectX 9.0
- G. Norton Internet Security
- Windows Vista/7 选项:
  - A. FOX ONE
  - C. FOX LOGO
  - E. Adobe Acrobat Reader
  - G. SmartView [For IE8]

- B. FOX LiveUpdate
- D. FOX DMI
- F. Adobe Acrobat Reader
- H. Browser Configuration Utility
- B. FOX LiveUpdate
- D. FOX DMI
- F. Norton Internet Security

# 安装驱动程序和应用程序

该主板配有一片主板驱动及应用程序光盘,将驱动程序光盘放入光驱中,光盘将自动运行并显示主 界面。

1. 驱动程序

按顺序安装您的主板所需的驱动程序,您必须首先安装"Intel Chipset Driver",之后,点击"一键安装"按钮,选择您需要安装的程序,然后点击安装,或者您也可以分别点击其余的驱动程序来 手动安装。

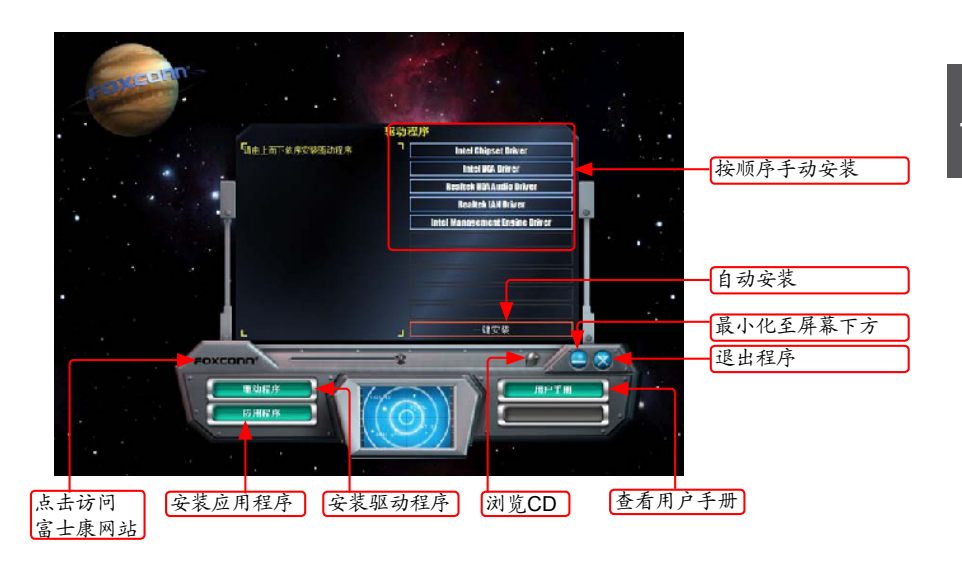

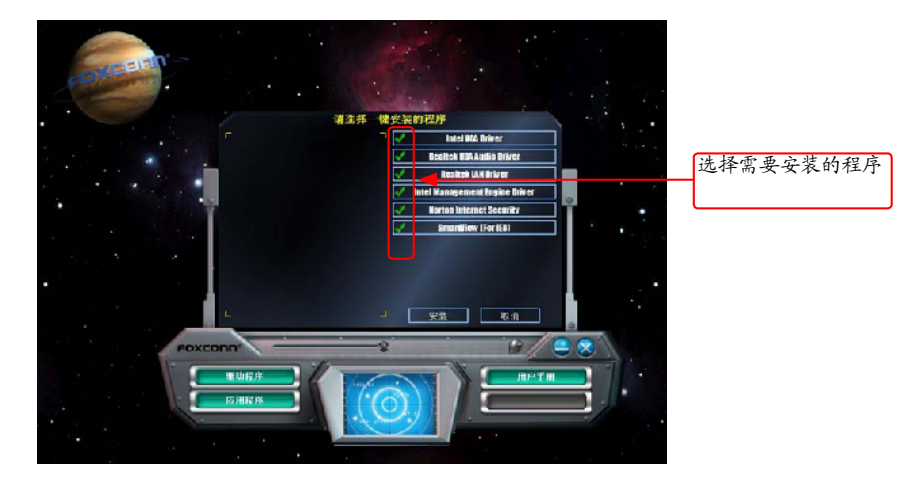

4

2. 应用程序

您可以选择具体的应用软件来安装,点击"用户手册"按钮来查看产品使用手册。

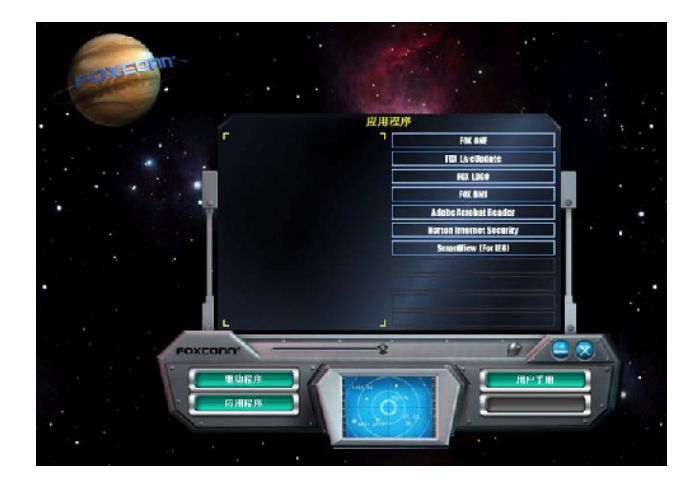

# FOX ONE

FOX ONE是一个功能强大的应用程序,用于系统设置。使用该软件,您可以监控多项系统参数,如:当前温度、电压、频率、风扇转速。

## 使用 FOX ONE, 您可以:

- 更改系统参数设置,如CPU、内存频率,CPU电压,风扇速度,以及其他系统参数。
- 监控硬件设备的温度、电压、频率,风扇速度。

由于硬件的限制,电压监控和 FOX 智能换频功能是可选配的,只有某些规格的主板 支持这两种性能。如果该项是可选的,那么表示该主板支持这两种性能。

- 电压监控功能只有中高端产品才支持。
- Fox Intelligent Stepping 只有最高端产品才支持。

4

#### 支持的操作系统:

- Windows 2000
- Windows 2003 (32-bit/64-bit)
- Windows 7 (32-bit/64-bit)

- Windows XP (32-bit/64-bit)
- Windows Vista (32-bit/64-bit)

# 使用 FOX ONE:

当您第一次运行 FOX ONE 时, F.I.S. (FOX Intelligent Stepping) 校准功能将需要对 CPU 的负 载进行校准。点击"确定"继续并开始运行软件。F.I.S.是 FOX ONE 的一个功能, 它能根据您 目前的系统负载自动调节 CPU 时钟频率。

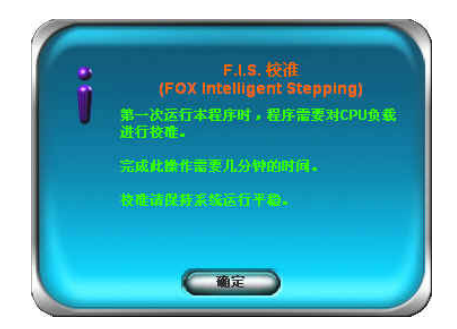

运行 FOX ONE 之前,系统参数(如 CPU 时钟,电压等)由 BIOS 设置决定。当您 运行 FOX ONE 之后,系统参数将转由 FOX ONE 控制,退出 FOX ONE,则由 BIOS 重新控制。

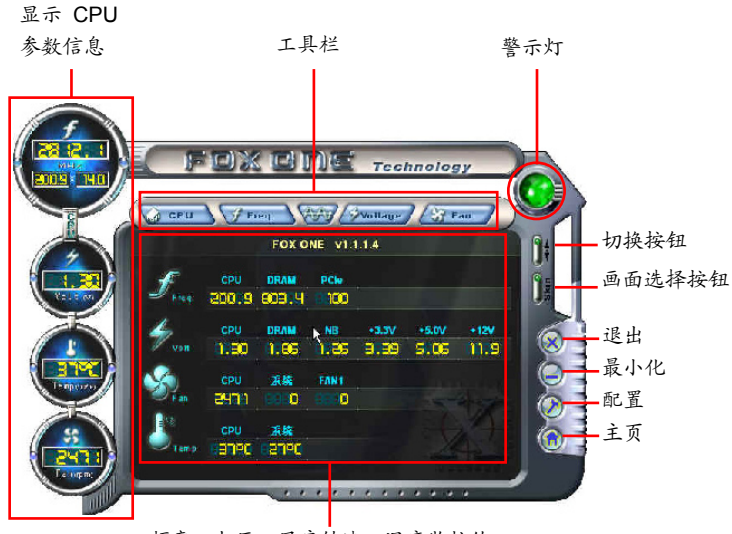

频率, 电压, 风扇转速, 温度监控值

### 工具栏

使用该工具栏选项来切换不同页面。

警示灯

当系统处于正常状态时,警示灯为绿色。当系统处于非正常状态时,警示灯为红色。

切换按钮

点击此按钮, 可将 FOX ONE 控制面板转换为下图所示的信息工具条(即简易模式)。您可以拖动 该工具条到屏幕的任意位置来帮助您监控系统的状态。

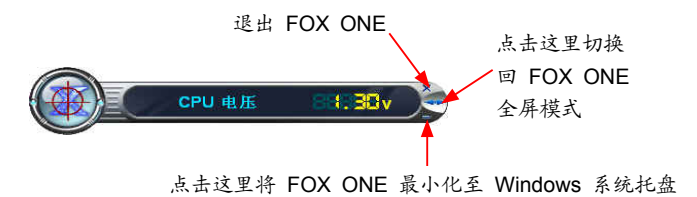

画面选择按钮

此功能为 FOX ONE 界面提供了多种选择。点击此按钮,可以选择您喜欢的画面 (FOX ONE 面 板)。

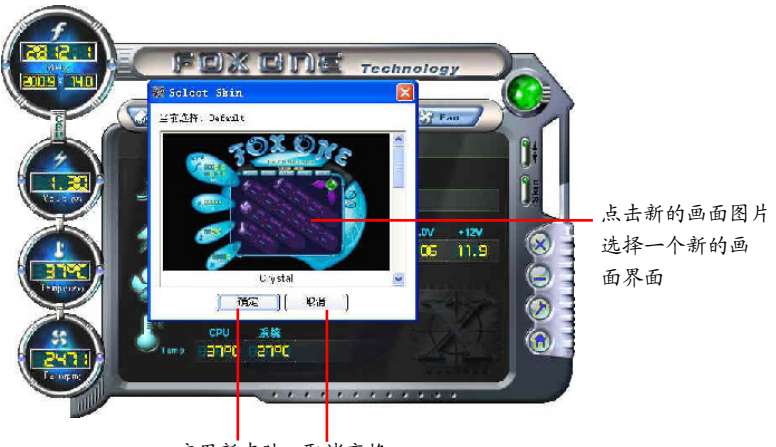

4

应用新皮肤 取消变换

## 退出

点击此按钮退出 FOX ONE 程序。

## 最小化

点击此按钮将 FOX ONE 最小化至 Windows 界面右下角的系统托盘中。

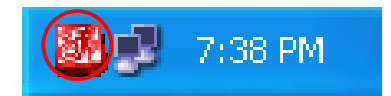

主页 点击此按钮访问富士康主板网站: http://www.foxconnchannel.com.cn 配置

此菜单允许您设置:

1). 监控间隔时间(毫秒):

此功能用于设置 FOX ONE 在简易模式下工作时,不同监控信息显示的时间间隔。最小的时间间隔为1秒。

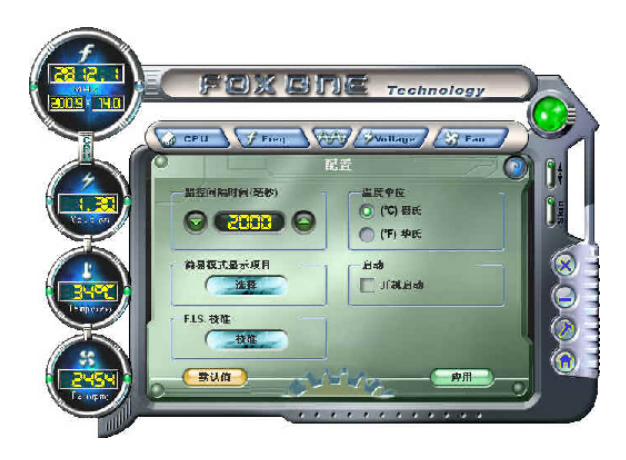

2). 简易模式显示项目:

此菜单用于选择 FOX ONE 在简易模式下工作时,工具条上循环显示的监控信息项目,这些信息包括 CPU 频率、电压、温度等。

|          | Fuxe                               | Technology                       |     |
|----------|------------------------------------|----------------------------------|-----|
| X        | dru Trea.                          | RE Contage                       |     |
|          |                                    | ●式星示初日<br>□ •120 地圧<br>□ •120 地圧 |     |
|          | ■ PCIc 頻率<br>■ CPU 也是<br>■ DRAM 电比 | ■ 重換成素<br>■ FANIL現象<br>■ FANIL現象 | Ø   |
| <b>Y</b> | □ NB电压<br>□ +3.3 忙压<br>□ +5.0 电压   | □ 系线温度                           |     |
|          |                                    | - Nin                            | ) ⊚ |

3). F.I.S. 校准 (FOX Intelligent Stepping,选配)

此项功能会先用几分钟的时间来计算 CPU 在不同负载时的最佳 PWM 值与 CPU 时钟频率, 并将其记录在系统中。当负载增加时, CPU 会提升速度,温度电压也将随之上升;当负载减小时, CPU 会降频,以达到节能的作用。 步骤一:点击"校准"按钮,会弹出一个对话框,选择"是"继续。

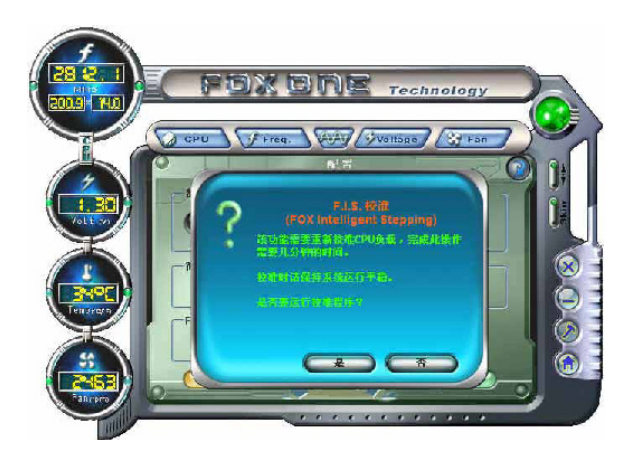

步骤二: 当完成数据运算与校准后,系统会提示您重新启动电脑以应用新设置。

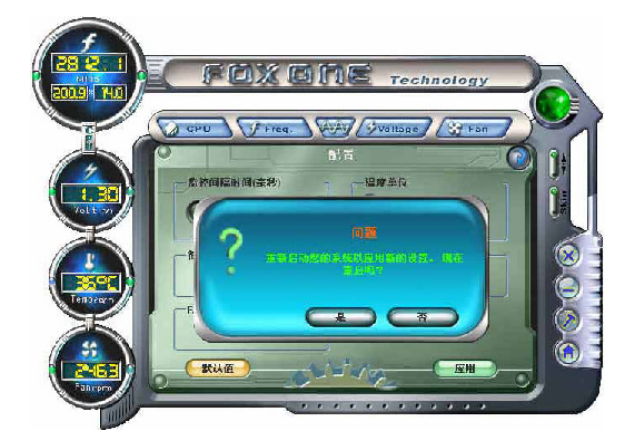

电脑重启后,打开 FOX ONE, F.I.S. 功能 (在 CPU 页面中) 也是被激活的, FOX ONE 会 根据当前系统的负载自动调节 CPU 时钟频率。(负载一般区分为重度游戏、数据库检索、办 公室信息处理、以及节能模式)

## 2. CPU 页面 - CPU 控制

此页面允许您选择(或超频)CPU 时钟频率以发挥系统的性能水平。选择最快速及适合当前系统的 CPU 时钟频率,您可以通过 FOX ONE 自动调整,或者使用手动方式调整。

#### 手动调整:

您可以点击"上/下"按钮调整 CPU 频率值。

自动调整:

点击此按钮, FOX ONE 将自动侦测您的系统的最大超频值。在系统运行过程中, FOX ONE 将 逐步增加 CPU 速度直到系统因超负载而当机,此时,您需要按重新启动按钮重新启动电脑并运行 FOX ONE, 它将会提示您系统的最佳与最高超频值, 点击"是"应用。

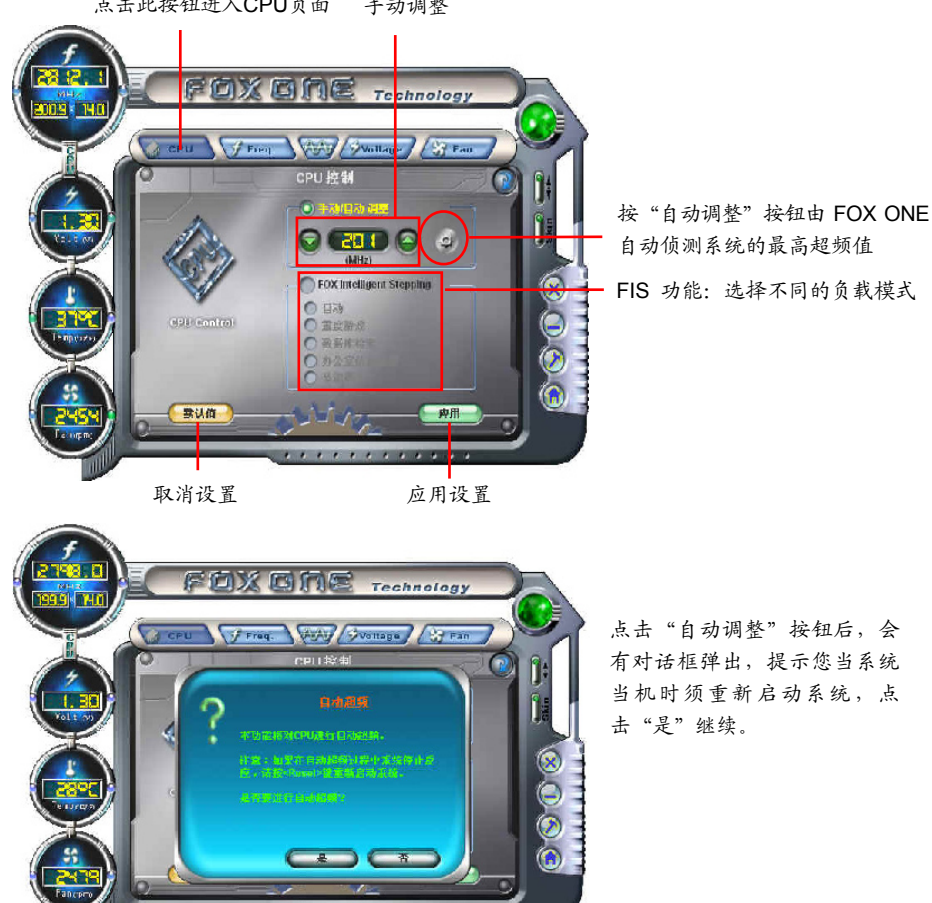

点击此按钮进入CPU页面 手动调整

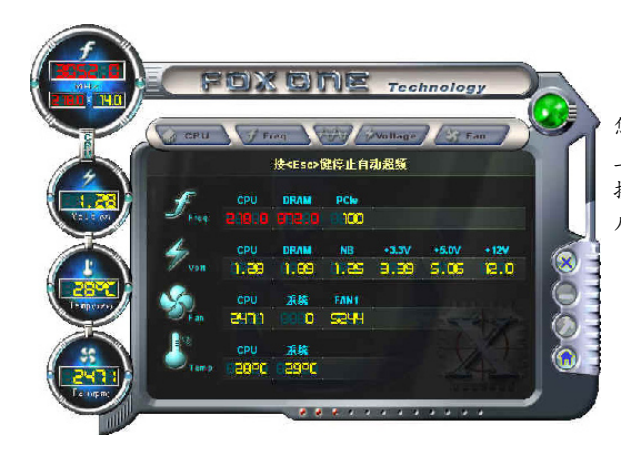

您可以看到 CPU 时钟频率会逐步 上升直到系统当机。 按电脑前面板上的重启按钮重新 启动电脑。

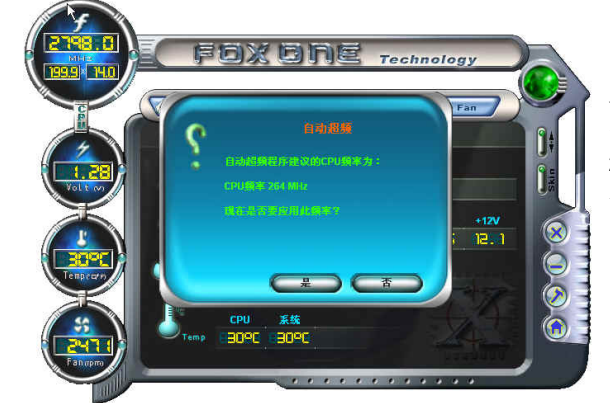

再次运行FOXONE,它会提示您系统建议的CPU频率值为 264MHz。点击"是"应用此频率值。

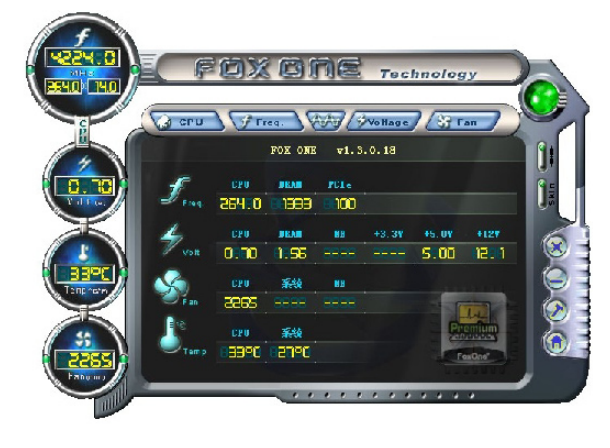

现在,CPU以264MHz 运行。

#### FOX Intelligent Stepping (FOX 智能换频,选配)

使用 FOX Intelligent Stepping 功能, FOX ONE 会根据系统不同负载自动调整 CPU 时钟频率。 例如:选择"重度游戏", CPU 将以最大速度运行;在"节能模式"时, CPU 则运行在最小速度。 四种负载模式,它们的系统负载参数已在配置菜单"FIS 校准"项中定义。选择"自动", CPU 将 根据当前系统负载自动调整其时钟频率。

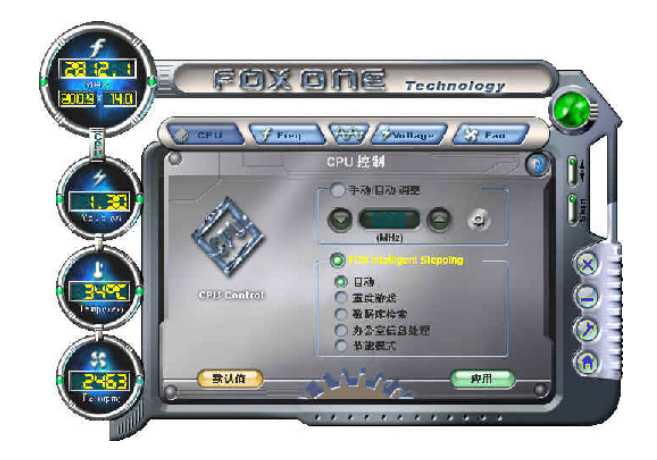

3. 频率页面 - 频率控制(选配) 此页面允许您手动设置内存频率及 PCI Express 频率。

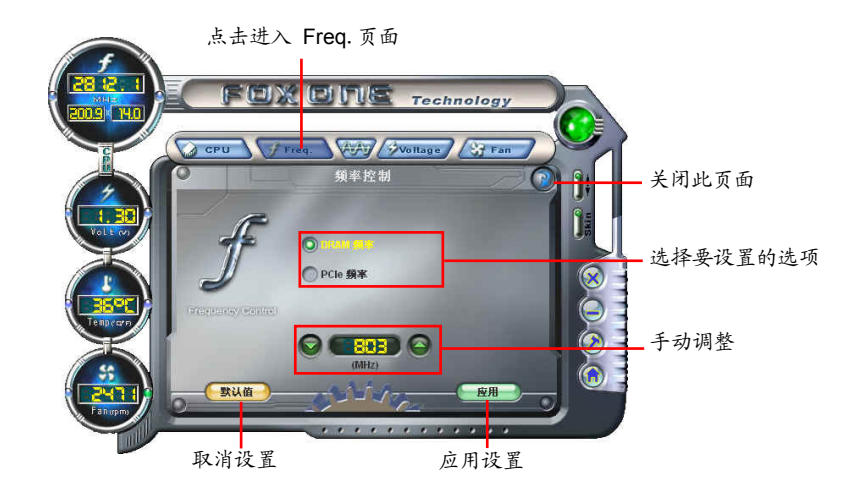

4.1 监控设置 - CPU 温度

此页面允许您设置 CPU 最高温度限制值,并启用报警功能。

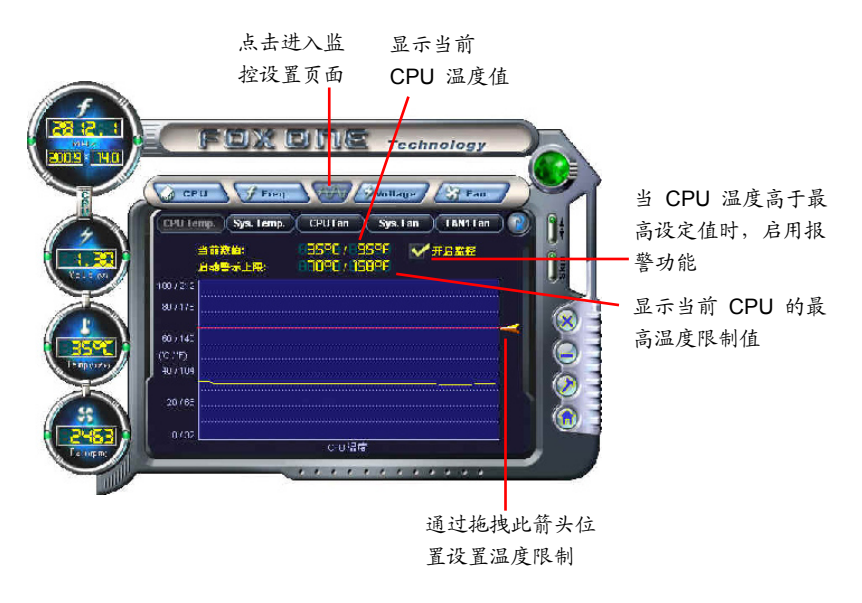

4.2 监控设置 - 系统温度

此页面允许您设置系统最高温度限制值,并启用报警功能。

| 显示当前系统温度值                                                   |          |                        |
|-------------------------------------------------------------|----------|------------------------|
| FOXED E Technol                                             | ogy      |                        |
| () CPU () () Fixed () () () () () () () () () () () () ()   |          | 当系统温度高于最高<br>设定值时,启用报警 |
| ளன்கம்: 02190/18196 ☐ #B<br>தன்தன்⊥ஜ: 16090/114096<br>00/23 |          | 功能                     |
| 80/142<br>                                                  |          | 显示当前系统的最高<br>温度限制值     |
| 40 / Tue<br>20 / 65                                         |          |                        |
| 0 / 35<br>派纳显库                                              | <u> </u> |                        |
| 3                                                           | 通过拖拽此箭头位 |                        |

置设置温度限制

4.3 监控设置 - CPU 风扇

此页面允许您设置 CPU 风扇的最低转速限制值,并启用报警功能。

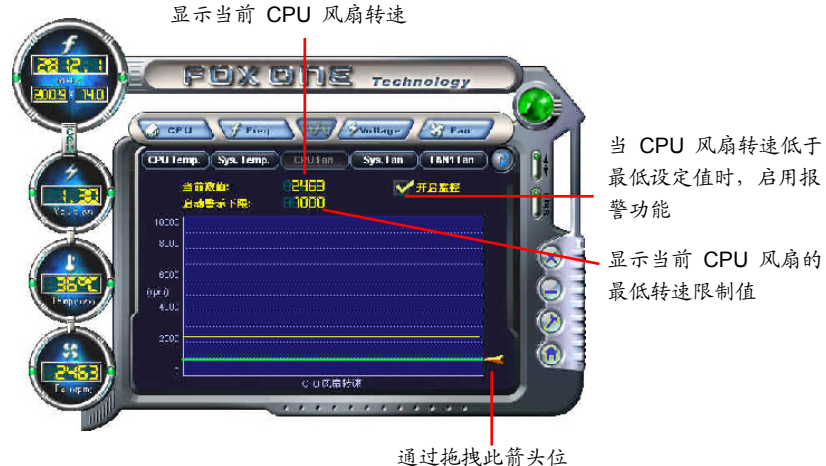

通过拖拽此箭头位 置设置转速限制

4.4 监控设置 - 系统风扇

此页面允许您设置系统风扇的最低转速限制值,并启用报警功能。

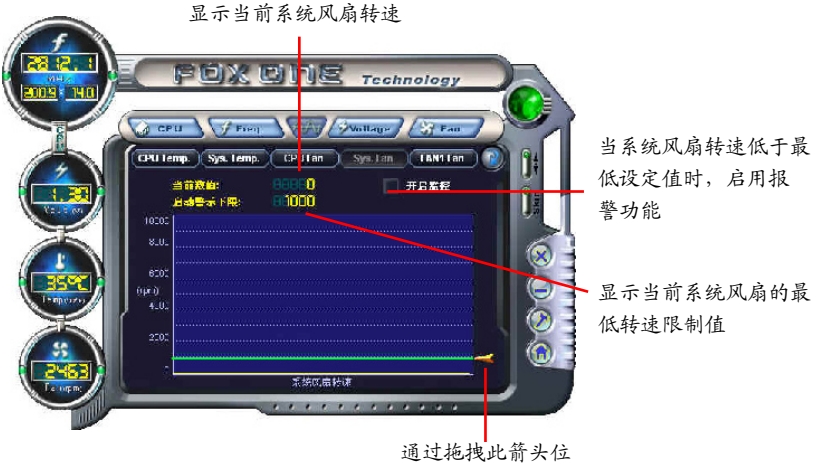

置设置转速限制

4.5 监控设置 - FAN1 风扇(选配)

此页面允许您设置 FAN1 风扇的最低转速限制值,并启用报警功能。

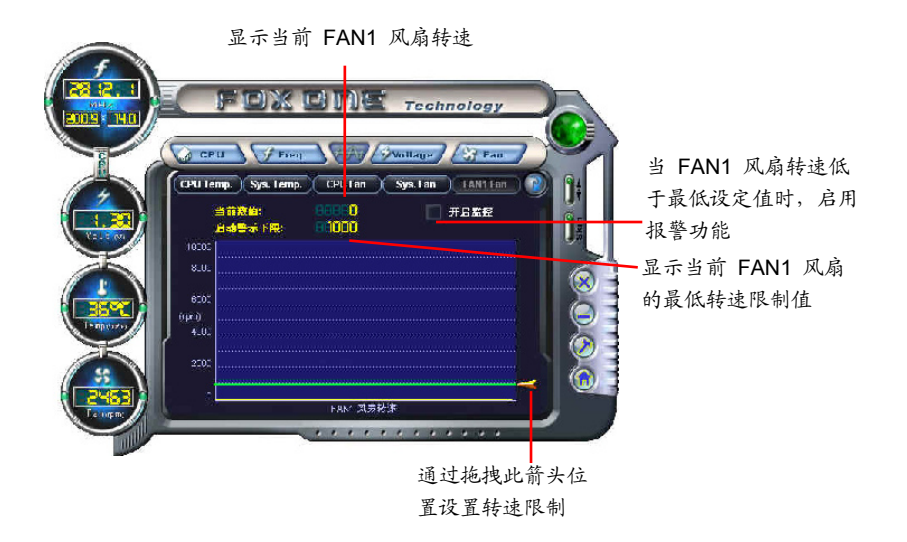

5. 电压页面 - 电压控制(选配)

此页面允许您手动设置 CPU 电压,内存电压和北桥电压。CPU 电压的调节步幅为 12.5mV,内存电压的调节步幅为 0.05V,北桥电压的调节步幅为 0.04V。

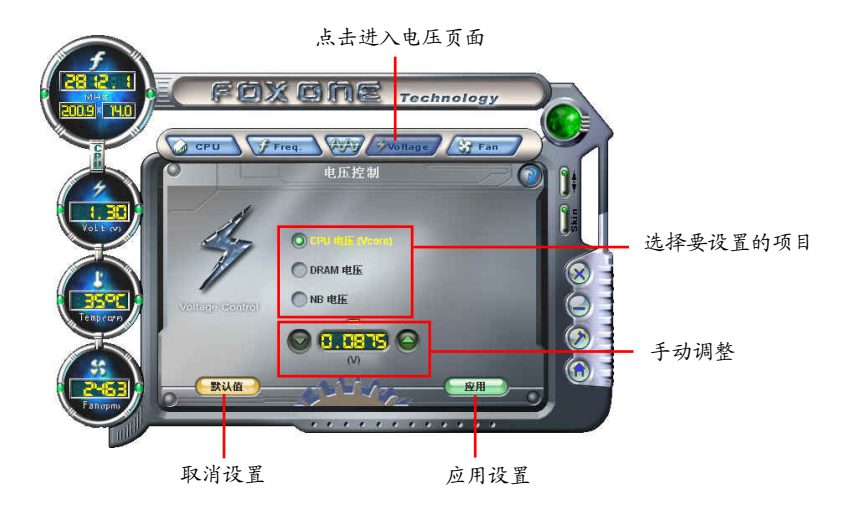

4

6. 风扇页面 - 风扇控制

此页面允许您启用智能风扇功能或手动调整风扇速度。 当选择智能风扇功能时,您需要使用 4-Pin CPU 散热风扇。

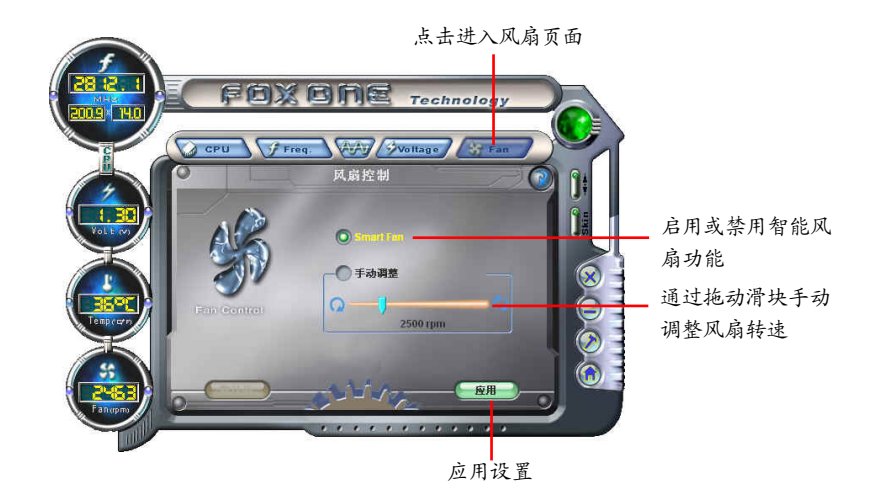

# FOX LiveUpdate

FOX LiveUpdate 可以通过本地或在线的方式备份或升级系统 BIOS、驱动程序、应用程序。

支持的操作系统:

- Windows 2000
- Windows XP (32-bit/64-bit)
- Windows 2003 (32-bit/64-bit)
- Windows Vista (32-bit/64-bit)
- Windows 7 (32-bit/64-bit)

使用FOX LiveUpdate:

- 1. 本地升级
- 1.1 本地升级- BIOS 信息 该页面显示您的系统 BIOS 信息。

|     | 链接至网站                        |            | :      | 最小化      |             |
|-----|------------------------------|------------|--------|----------|-------------|
|     | FI FOX Live Indiate          |            |        |          | 退出          |
|     | Etenger, Faster and More Pov | works/     | FOX Li | veUpdate |             |
|     | ▼ 創 本地升级                     | 当前BIOS信息   |        |          |             |
|     | - 🧽 BIOS信息                   | 主板类型: **   | **     |          |             |
|     | 备份BIOS                       |            | a da   |          |             |
|     | └ 🥵 更新BIOS                   | 00030242   | чж.    |          |             |
| 工具余 |                              | 发布日期: 👘    | <*     |          | —显示当前BIOS信息 |
|     |                              | BIOS容量: ** | **     |          |             |
|     | ▶ 🕜 在线升级                     | ROM类型: *>  | **     |          |             |
|     | ▶ 🤣 设置中心                     |            |        | -        |             |
|     | ▶ 🥹 关于和帮助                    |            |        |          |             |

\*\*\*: 请参照实际显示界面。

#### 1.2 本地升级- 备份 BIOS

该页面用于备份您的系统 BIOS。点击"备份",然后输入 BIOS 文件名称。点击"保存"完成备份操作。 该备份文件的扩展名对于 Award BIOS 为".BIN",对于 AMI BIOS 为".ROM"。 默认路径在 Windows XP 系统下为"C:\桌面\我的文档",在 Vista系统下为"文档"。请记住 您的备份路径以及文件名,以便于以后恢复原 BIOS 的需要。

| FOX_NOUPdate                             | FUX LiveUpdate                                                     |          |
|------------------------------------------|--------------------------------------------------------------------|----------|
|                                          |                                                                    | 输入BIOS文件 |
| 文件名(6): 3555<br>保守炎型(2): 元用 Fire (6) 元用) | ●<br>●<br>●<br>●<br>●<br>●<br>●<br>●<br>●<br>●<br>●<br>●<br>●<br>● | 点击保存     |
| ▶ 🤣 设当中心<br>▶ 🔮 关于和终助                    |                                                                    |          |

1.3 本地升级- 更新 BIOS

该页面用于从本地 BIOS 文件更新您的系统 BIOS 。点击"更新"后,屏幕会出现警告信息,请 仔细阅读该信息,如果想要继续,请点击"是"载入本地 BIOS 文件,然后根据安装向导完成操 作。请在操作前记住所载入的新 BIOS 的路径(文件的扩展名对于 Award BIOS为".BIN",对 于 AMI BIOS为".ROM")。

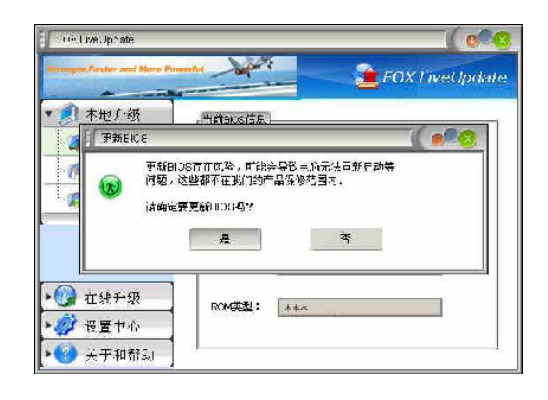

FOX LiveUpdate 会在更新前自动备份原 BIOS 文件。您可以在"设置中心-选项"中 启用或禁用该功能。具体请参阅"设置中心-选项"。默认备份路径为 C: \LiveUpdate-Temp, 但自动生成的备份文件名不容易在备份路径下找到,建议通过 Windows 资源 管理器确认该备份文件的日期/时间信息来找到它,您可以重新命名以便于查找。 2. 在线升级

2.1 在线升级- 更新 BIOS

该页面用于在线更新您的系统 BIOS。点击"开始",通过互联网搜索可供更新的 BIOS,然后根据向导完成更新操作。

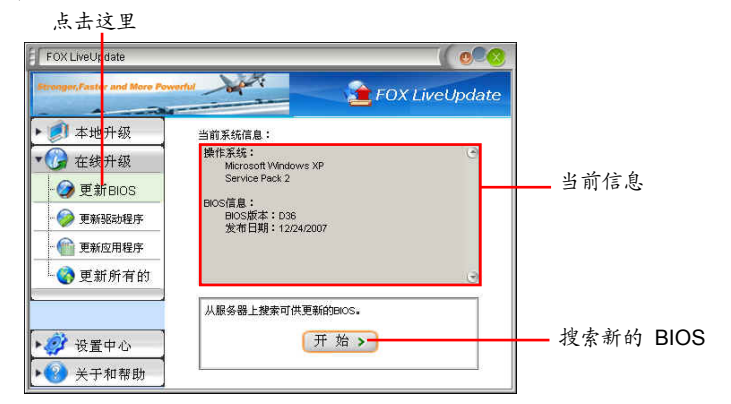

#### 选择 BIOS 更新

| 目IOS<br>● BIOS<br>更新                     |      |           |
|------------------------------------------|------|-----------|
| BIOS基新列表:<br>641W1P38<br>发行日期:05/31/2007 | 详细信息 | — 浏览详细信息  |
|                                          | 更新   | — 更新 BIOS |
|                                          | 关闭   | — 关闭窗口    |
| 前前版本 🔶 当前版本 🔶 旧的                         | 版本   |           |

2.2 在线升级- 更新驱动程序

该页面用于在线更新您的系统驱动程序。点击"开始",通过互联网搜索可供更新的驱动程序,然 后根据向导完成更新操作。

| FOX LiveUpdate                                                                                                    | FOX LiveUpdate                                                                                                |          |
|----------------------------------------------------------------------------------------------------|----------------------------------------------------------------------------------------------------|----------|
| <ul> <li> <ul> <li>                 本地升級                 <ul></ul></li></ul></li></ul>                                                                                                    | 当前系統信息:<br>操作系统:<br>Service Pac 2<br>超動信息:<br>FOX DMI<br>反差:10.0.4<br>FOX LiveUpdate<br>反影:10.5.5<br>FOX LOGO | 当前信息     |
| <ul> <li>▶ </li> <li>▶ </li> <li>● </li> <li>● </li> <li< td=""><td>从服务器上搜索新的驱动. 田 始 &gt;</td><td> 搜索新的驱动程序</td></li<></ul> | 从服务器上搜索新的驱动. 田 始 >                                                                                            | 搜索新的驱动程序 |

选择驱动程序更新

| 影动更新                                                       |      |             |
|------------------------------------------------------------|------|-------------|
| 张动更新列表     Realitek 811X LAN Driver     成本: 5.674.807.2007 | 洋细信息 | ——浏览详细信息    |
|                                                            | 安装   | — 安装所选的驱动程序 |
|                                                            | 关闭   | — 关闭程序      |
| 最新版本(仅列出最新版本驱动)                                            |      |             |

2.3 在线升级- 更新应用程序

该页面用于在线更新您的应用程序。点击"开始",通过互联网搜索可供更新的应用程序,然后根据向导完成更新操作。

| 点击             | 这里                 |                                |          |
|----------------|--------------------|--------------------------------|----------|
| FOX LiveU      | odate              | ( • 🔍                          |          |
| Stronger, Fast | er and More Powerf | FOX LiveUpdate                 |          |
| ト 🥑 本地         | 1升级                | 当前系统信息:                        |          |
| • 🕜 在約         | ,升级                | 操作系统:<br>Microsoft Windows XP  |          |
| 🥥 更            | <b>げ</b> ВЮS       | Service Pack 2                 | 水共仁白     |
| - 🤣 更#         | 褪动程序               | NU用程序信息:<br>FOX ONE<br>断示:1114 |          |
| - 💮 TR         | 应用程序               | FOX LiveUpdate                 |          |
| 更新             | 新所有的               | 版本:1055                        |          |
| 1              |                    | 从服务器上搜索新的应用程序。                 |          |
| ▶ 🤣 设置         | t中心                | 开始 >                           | 搜索新的应用程序 |
| <b>) 🛞</b> 关于  | 「和帮助               |                                |          |

选择应用程序更新

| <b>应用程序更新</b>                                      |                     |           |
|----------------------------------------------------|---------------------|-----------|
| 应用程序更新列表:                                          | 1110110100000011111 |           |
| O 全 FOX ONE<br>版本:1.1.2.1                          | 详细信息                | ——浏览详细信息  |
| O 会 FOX LiveUpdate<br>版本:1.0.5.8<br>O 会 版本:1.0.0.8 | 安装                  | 安装所选的应用程序 |
| 〇 全 FOX DMI<br>版本:1.0.0.5                          | 关闭                  | — 关闭程序    |
| 最新版本(仅列出最新版本应用程序)。                                 |                     |           |

2.4 在线升级-更新所有的

该页面用于在线更新您的系统BIOS、驱动程序以及应用程序。点击"开始",通过互联网搜索可供更新的BIOS/驱动程序/应用程序,然后根据向导完成更新操作。

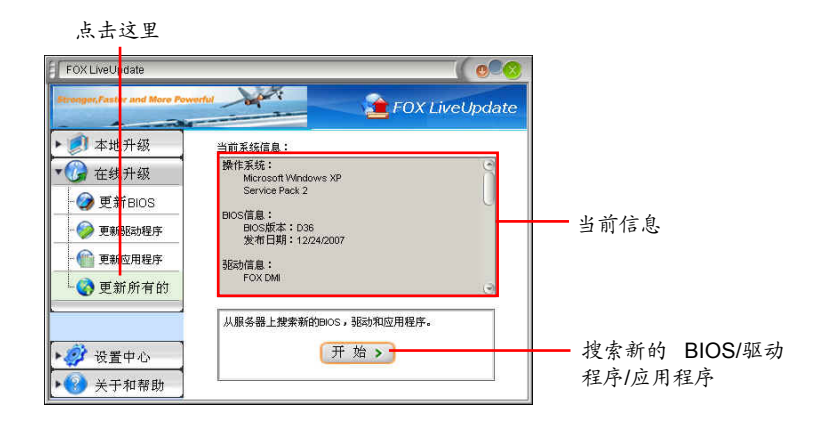

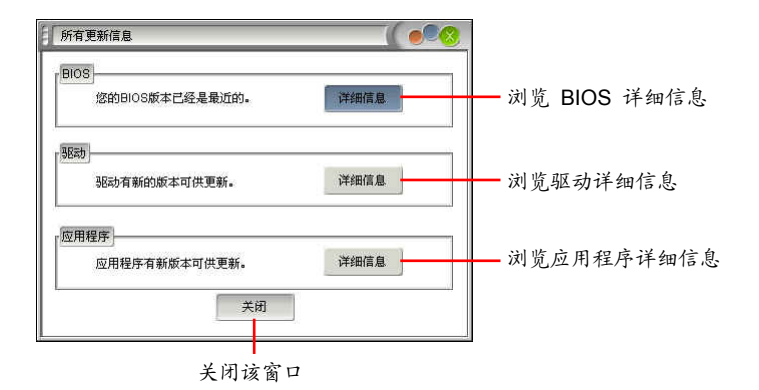

3. 设置中心

3.1 设置中心 - 选项

该页面用于自动搜索功能,当您启用该自动搜索选项后,FOX LiveUpdate 会自动通过因特网搜索 新版本信息,并在任务栏显示搜索结果。

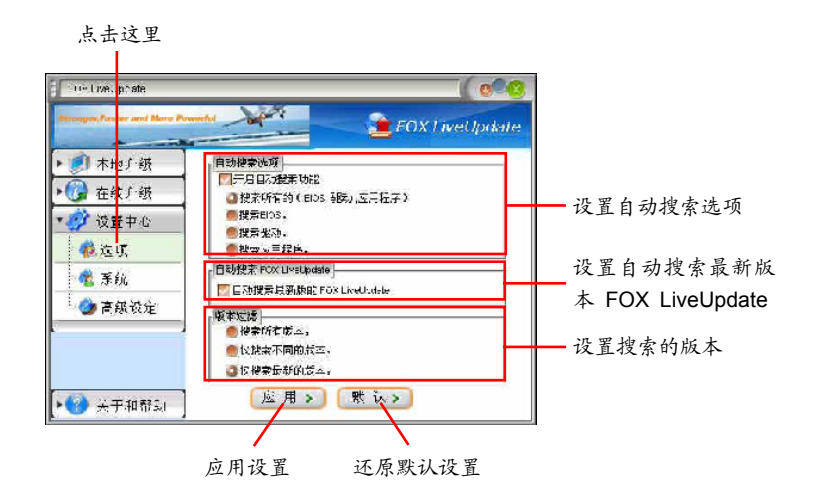

双击系统托盘图标可查看详细信息。

| 末111千34       | - 自小找去法师                                                                                                    |
|---------------|----------------------------------------------------------------------------------------------------|
| · #"7 ×<      | 2 开启自动起来功能                                                                                                    |
| 费升级           | ◎ 提索所有的(EDs 新雨,东三程字)                                                                                                    |
| 中心            | ● 投资EDS。                                                                                                    |
| TF.           | <ul> <li>【(大)(10)</li> <li>【(大)(10)</li> <li>【(大)(10)</li> <li>((大)(10)</li> <li>((大)(10)</li> <li>((大)(10)</li> <li>((t)(10)</li> <li>(t)(10)</li> <li>(t)(10)<!--</td--></li></ul> |
| 1             | 自动搜索 FOX LiveLipidate                                                                                                    |
| 6.<br>15. ik. | 🛄 自动搜索最新版的 FOX LiveUcdate                                                                                                    |
| 82            | 17 4 1. 18                                                                                                    |
|               | 就表所有版本。                                                                                                    |
|               | ● 化搅束不同的蒸茶。                                                                                                    |
|               |                                                                                                    |
| 和帮助           | 医用 > 一帮 (A >                                                                                                    |

当启用了"自动搜索 FOX LiveUpdate"功能后,若您使用的不是最新版本,那么 FOX LiveUpdate 将会通过因特网自动搜索并提示您安装新的版本。

| 本世(級                                                                                                    | · 自动搜索选项                                                                                                    |                                                                                                    |                                |
|----------------------------------------------------------------------------------------------------|----------------------------------------------------------------------------------------------------|----------------------------------------------------------------------------------------------------|--------------------------------|
| <ul> <li>小心 (水)</li> <li>企 (水)</li> <li>企 (水)</li> <li>企 (水)</li> <li>(水)</li> <li>(水)</li> <li< th=""><th>□二月日の規葉切能 ● 授求所有的(90c, 私見, 应用程序) ● 提求中の、 ● 提求中の、 ● 批評認由、 ● 解示 同時で、</th><th></th><th></th></li<></ul> | □二月日の規葉切能 ● 授求所有的(90c, 私見, 应用程序) ● 提求中の、 ● 提求中の、 ● 批評認由、 ● 解示 同時で、                                                                                                    |                                                                                                    |                                |
| - " <u>《</u> 系统<br>- " <u>》</u> 高级设定                                                                                                    | <ul> <li>■ 防禁業 FOX LiveLp.ca.w</li> <li>■ 自動設立税が分析 50% 1 ×+1 kubrie</li> <li>● 授木が石(新)</li> <li>● 授木が石(新)</li> <li>● 授木が石(新)</li> <li>● 授木(新)</li> <li>● 授朱(新)</li> <li>● 授朱(新)</li></ul> | - 元初 FOX Live Jpt ale<br>「UX Live Upd steel 出る 新行の数本<br>可代 平新。発発体が放在下的新日しら<br>之前交換集合 新FOX Live Upd s lel<br>たま式茶? | 提示您安装<br>新版本 FOX<br>LiveUpdate |
| ▶ 🥑 关于和帮助                                                                                                    |                                                                                                    | 安装 税消                                                                                                    |                                |

3.2 设置中心 - 系统

该页面用于选择 BIOS 存储位置以及设置 FOX LiveUpdate 是否在系统启动时自动运行。

| 点击这里                                                                                                    |                                                                             |               |                                   |
|----------------------------------------------------------------------------------------------------|-----------------------------------------------------------------------------|---------------|-----------------------------------|
| Fox LiveUpdate                                                                                               | ortul                                                                       | OX LiveUpdate |                                   |
| <ul> <li>一 本地升级</li> <li>一 在线升级</li> <li>一 企 金 升级</li> <li>一 企 选项</li> <li>一 企 系统</li> <li>一 企 系统</li> </ul> | 交件保存]<br>下载文件保存到:<br>C.LiveUpdate_Temp<br>型更新ENCS前先备份:<br>C.LiveUpdate_Temp | 3416<br>3416  | 选择文件保存路径以<br>及自动备份 BIOS 的<br>存储路径 |
| ▶ ❷ 关于和帮助                                                                                                    | windows启动时自动运行<br>应用>) 默认>                                                  | )             | ——还原默认设置                          |

设置 FOX LiveUpdate 是 应用变更 否在系统启动时自动运行

3.3 设置中心 - 高级设定

该页面用于选择所要刷新的BIOS ROM,以及在刷新BIOS时是否刷新 Boot Block 和清除 CMOS。 在刷新BIOS的过程中,请确保刷新过程的连续性,避免因断电等因素所造成的刷新过程的中断。

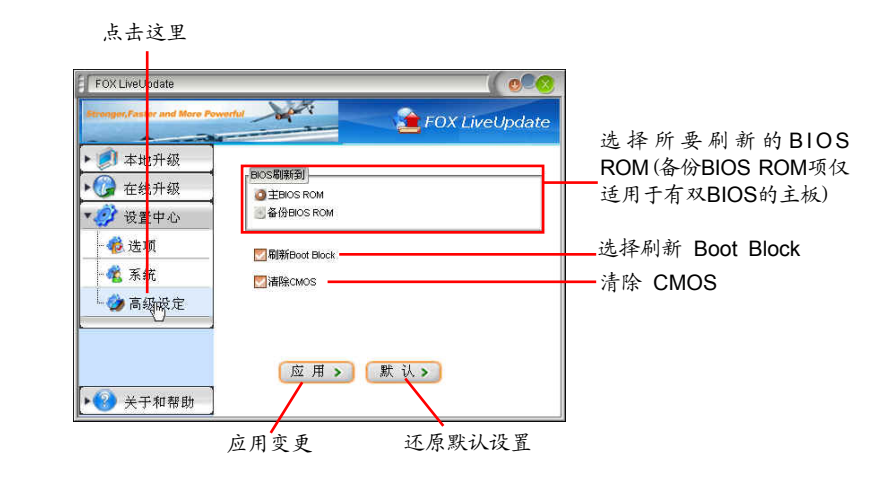

建议您设为默认设置,以避免不合理的设置所可能造成的损坏。

4. 关于和帮助

该页面显示 FOX LiveUpdate 的相关信息。

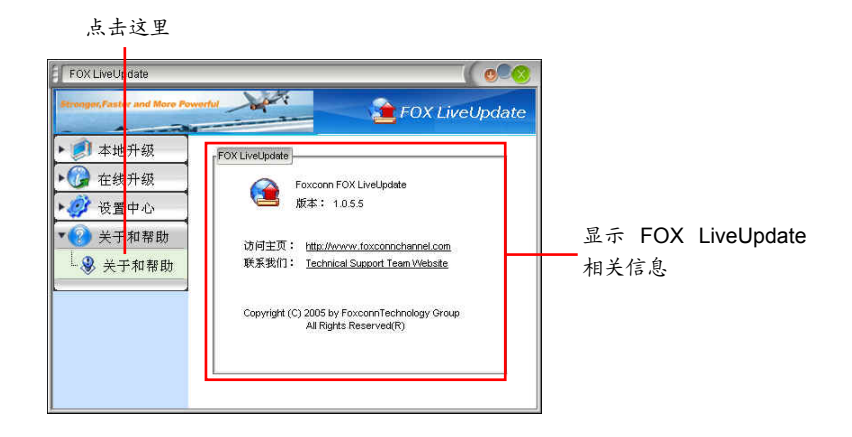

# FOX LOGO

FOX LOGO 是一个简单而有用的程序,用于备份、更换以及删除开机画面。开机画面是在开机自检 (Power-On Self-Test) 过程中屏幕显示的画面。

选取一幅 JPG 格式(1024×768)图片,然后使用 FOX LOGO 修改图示,即可将其作为 开机画面。若未显示开机画面,请将 BIOS 中 "Advanced BIOS Features-> Quiet Boot" 设 为 "Enabled"。

支持的操作系统:

- Windows 2000
- Windows XP (32-bit/64-bit)
- Windows 2003 (32-bit/64-bit)
- Windows Vista (32-bit/64-bit)
- Windows 7 (32-bit/64-bit)

# 使用 FOX LOGO:

主界面

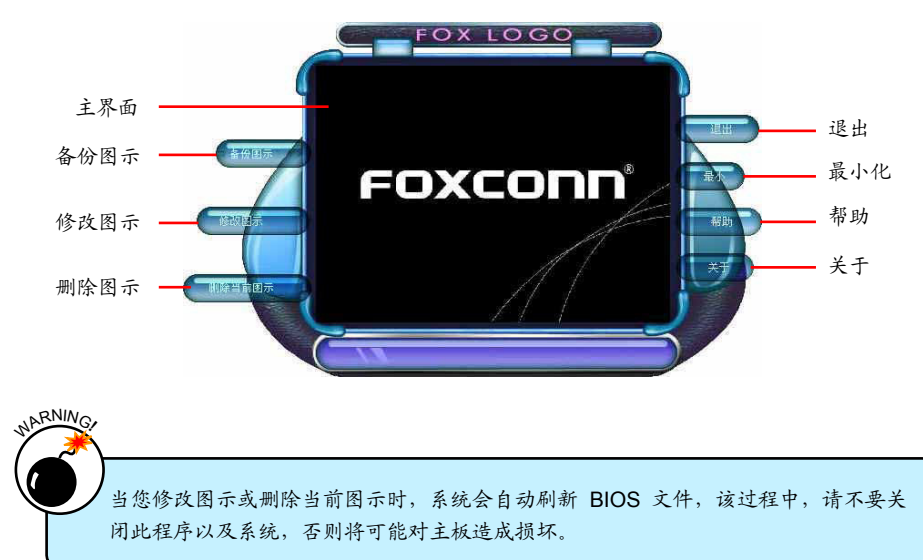

# FOX DMI

FOX DMI (Desktop Management Interface) 是一个系统管理BIOS信息浏览器,可提供三种 DMI 数据格式: Report, Data Fields 和 Memory Dump。

使用 DMI 信息,可以方便地分析并解决系统装配过程中主板所可能出现的问题。

支持的操作系统:

- Windows 2000
- Windows XP (32-bit/64-bit)
- Windows 2003 (32-bit/64-bit)
- Windows Vista (32-bit/64-bit)
- Windows 7 (32-bit/64-bit)

使用 FOX DMI:

请参照如下图示使用:

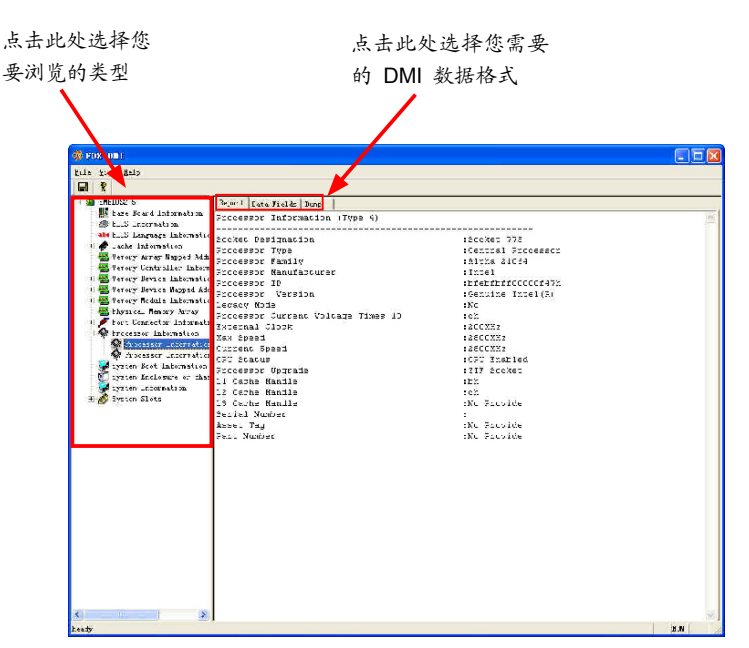